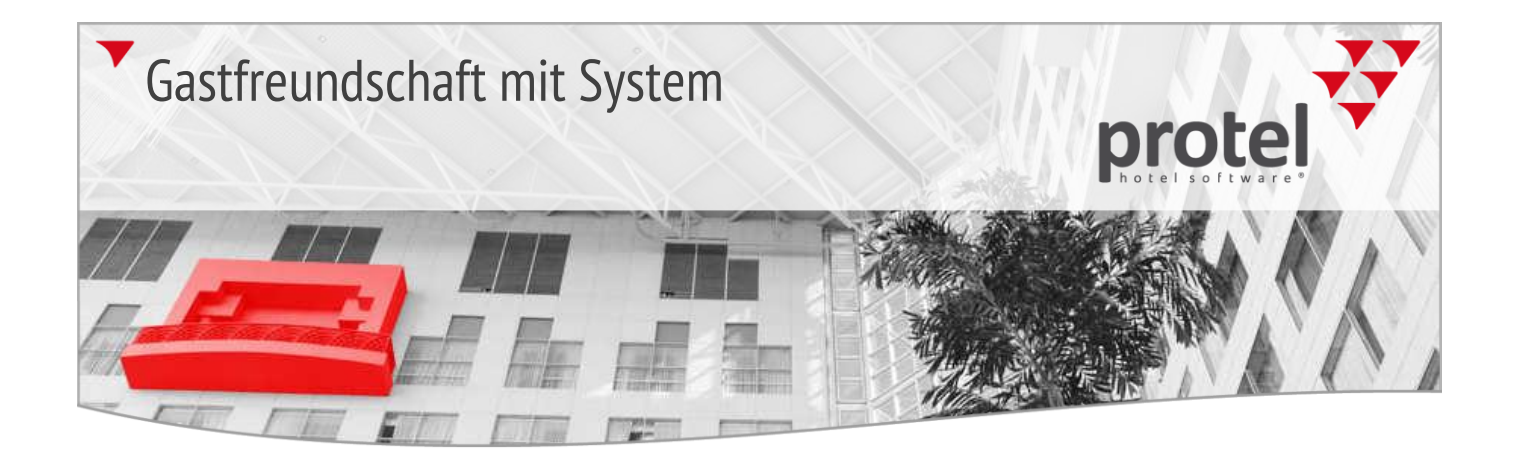

# protel MPE, SPE und Smart protel Update-News

Version 2014.18.777

Release: 11.12.2014

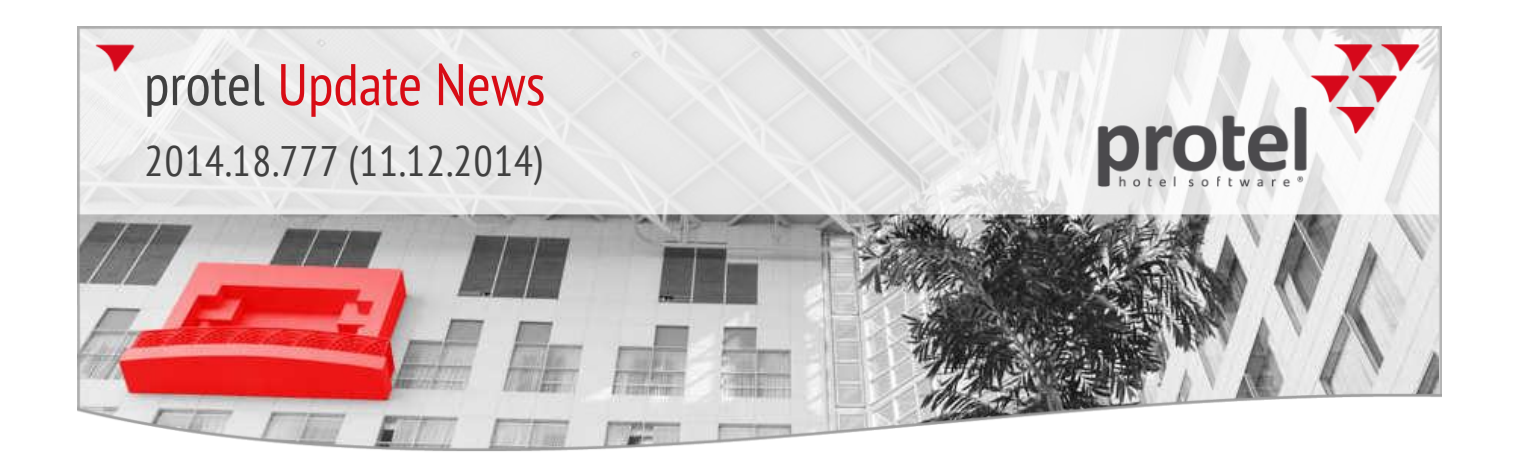

## protel Update-News 2014

Immer "up to date" mit den protel Update-News

Die protel Hotelmanagementsysteme werden ständig weiterentwickelt und verbessert. Alle neu entwickelten Features fließen nach umfangreichen Tests in neue Programmversionen ein. Dieses Dokument "begleitet" die laufende Entwicklung der Software und informiert Sie über die wichtigsten neuen Features in protel MPE, protel SPE und protel Smart. Bei jedem Software-Release wird auch dieses Dokument aktualisiert.

▼ Falls Sie zum Thema Updates Fragen haben, wenden Sie sich bitte an den für Sie zuständigen protel-Händler oder an support@protel.net.

| 2014.18.777              | Release für Internet-Update vom 11.12.2014                                                                                                    |
|--------------------------|----------------------------------------------------------------------------------------------------|
|                          | Die Release-Version <b>2014.18.777</b> vom <b>11.12.2014</b> enthält die folgenden seit dem letzten Release entwickelten Features.                                                                                                    |
| Preisverfügbarkeit       | Berechnung der Verfügbarkeit bei dynamisch-virtuellen Preistypen                                                                                                    |
| 2014.18.777 (11.12.2014) | Bei dynamisch-virtuellen Preistypen, die ihre Preisinformationen aus einer<br>Preisgruppe beziehen, wird nun auch die Verfügbarkeit der Basis-Preisgruppe<br>berücksichtigt. Wird die Basis-Preisgruppe geschlossen, werden auch alle Derivate<br>(d.h. von dieser Preisgruppe abgeleiteten Preise) geschlossen. |
|                          | ▼ Dieses Verhalten kann mithilfe einer speziellen Systemeinstellung abgestellt<br>werden. Ihr protel Support nimmt gern die entsprechenden Einstellungen für Sie<br>vor. Sprechen Sie uns an!                                                                                                    |
|                          | Bei angeschlossenen IDS Interfaces: IDS connect-Update einspielen!                                                                                                    |
| BITTE BEACHTEN!          | Für die korrekte Umsetzung dieses Features in angeschlossenen IDS Interfaces<br>wird ein Update Ihrer IDS connect Schnittstelle auf Version <b>4.610 oder höher</b><br>notwendig!                                                                                                    |
|                          | Weitere Informationen erhalten Sie bei unserem IDS Support Team:<br>ids-support@protel.net                                                                                                    |

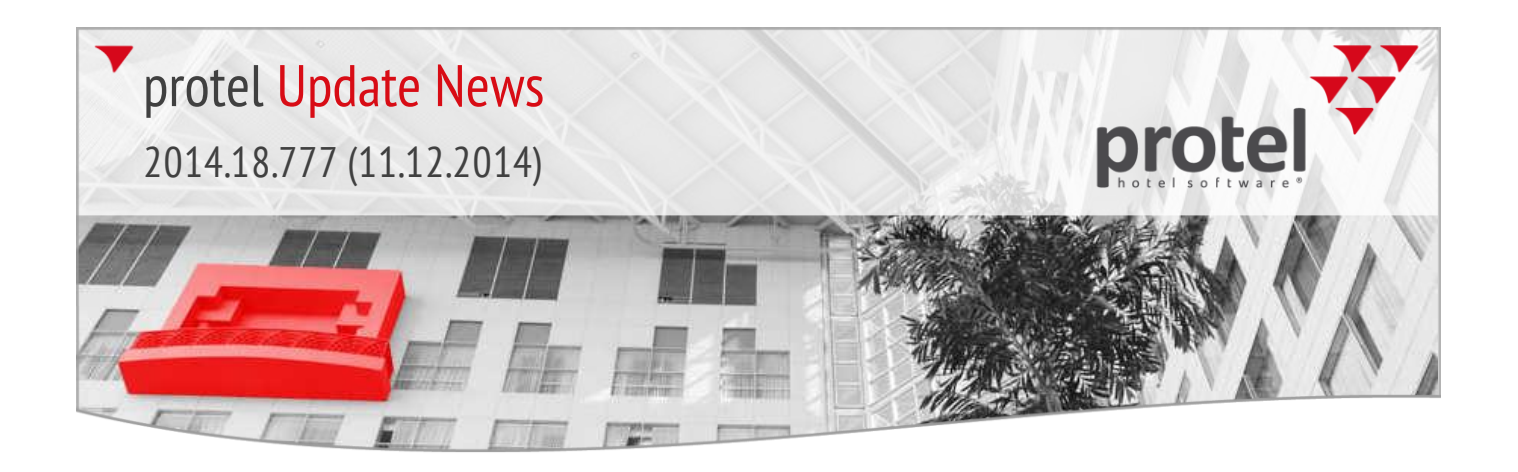

## 2014.18.755 Release für Internet-Update vom 04.12.2014

Die Release-Version **2014.18.755** vom **04.12.2014** enthält die folgenden seit dem letzten Release entwickelten Features.

#### IDS connect

2014.18.755 (04.12.2014)

Neue IDS connect Version verfügbar

Wenn Sie die Verfügbarkeit virtueller Preistypen auf Yield-Ebene steuern und via IDS connect an ein Internet-Distributionssystem übertragen, wird in Verbindung mit dem aktuellen protel Internet Release ein Update Ihrer IDS connect Schnittstelle auf Version **4.609 oder höher** otwendig.

▼ Weitere Informationen erhalten Sie bei unserem IDS Support Team: ids-support@protel.net

## Preistypdetails

Preise für mehrere Saisonzeiten (Stammdaten)

2014.18.746 (03.12.2014)

 In den Preistypdetails besteht ab sofort die Möglichkeit, Preise für mehrere Saisonzeiten zu hinterlegen. Klicken Sie hierfür einfach auf den Button [Preistabelle für mehrere Saisonzeiten anlegen/speichern] und setzen ein Häkchen vor die gewünschten Saisonzeiten (siehe Abbildung):

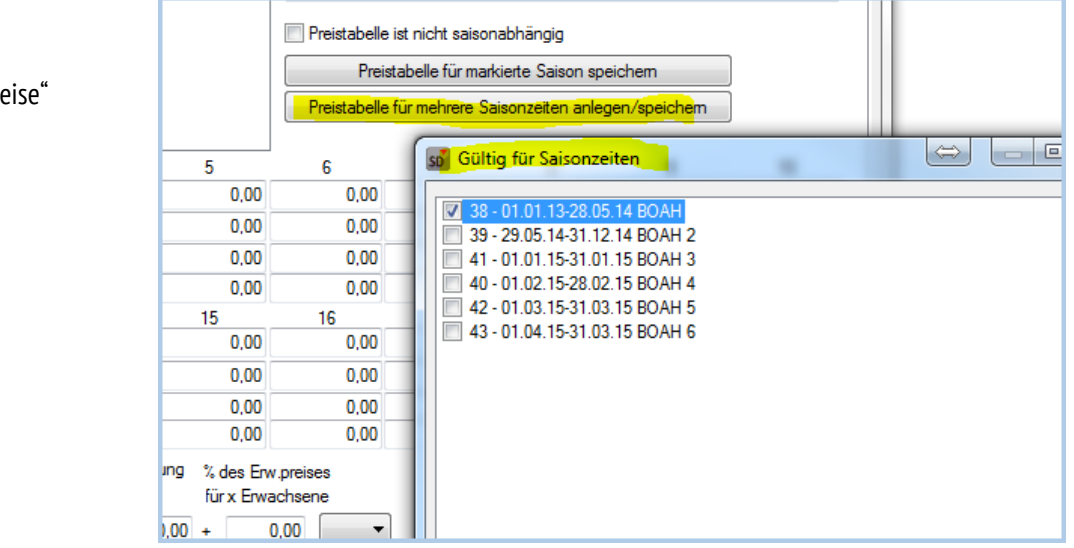

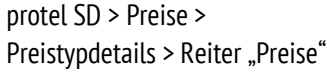

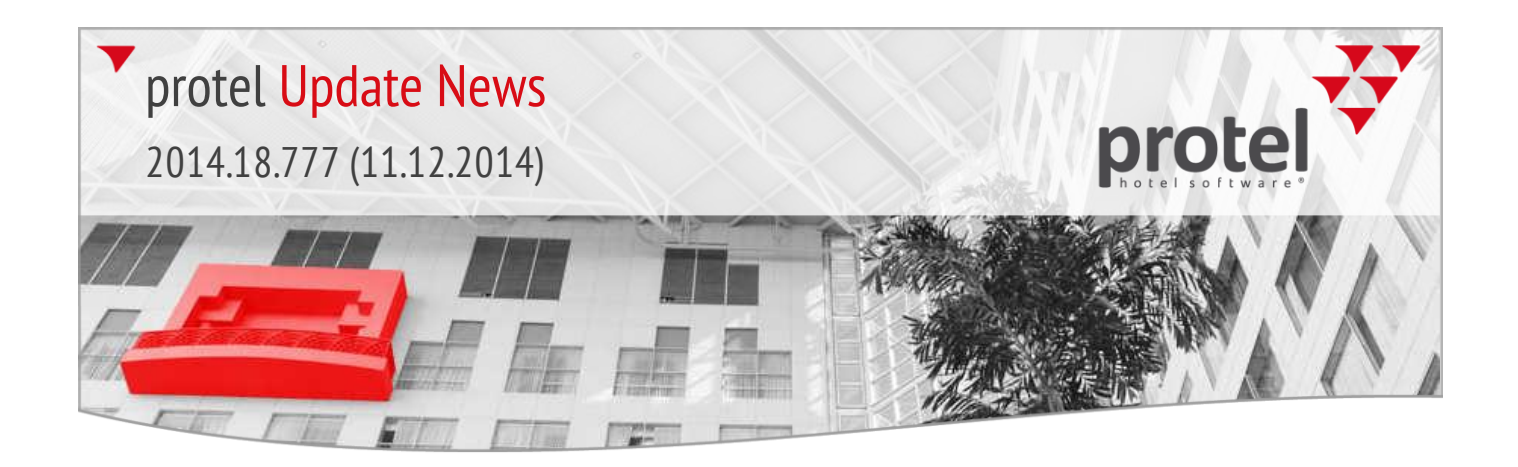

2. Abgelaufene Saisonpreise werden im Dialog "Neue Saisonpreisvereinbarung" nur noch bei aktivierter Checkbox "abgelaufene Preise anzeigen" dargestellt:

| Text | Von        | Bis      | ∧ OK    |
|------|------------|----------|---------|
| 35   | Test1 Febr | 02.02.13 | Abbrech |
| 36   | Test1 Febr | 02.02.13 |         |
| 37   | Test1 Febr | 02.02.13 |         |
| 38   | Test1 Febr | 02.02.13 |         |
| 39   | Test1 Febr | 02.02.13 |         |
| 40   | Test1 Febr | 02.02.13 |         |
| 41   | Test1 Febr | 02.02.13 |         |
| 26   | Haupt 1    | 01.04.02 |         |
| 27   | Haupt 1    | 01.04.02 |         |
| 29   | Neben 1    | 01.07.02 |         |
| 31   | Ferienprog | 01.07.02 |         |
| 28   | Haupt 2    | 01.09.02 | ~       |

Sprachen Indonesisch, Thai, Japanisch und Koreanisch (Front Office) 2014.18.745 (02.122014) protel ist ab sofort in folgenden Sprachen erhältlich: Indonesisch Thai Japanisch Koreanisch Suchleiste Erweiterte Suchmöglichkeiten in der Suchleiste (Front Office) 2014.18.742 (02.12.2014) In der Suchleiste können Sie jetzt auch nach Handynummer, Passnummer und E-Mail suchen: 🧰 Kategoriespiegel 🛒 Zimmerplan 🔑 Freie Zimmer protel FO > Suchleiste MPE Hotel Auswahl Bankett Plan Reporting Suche: 01771234567

protel SD > Preise >

Neue Saisonzuordnung

Preistypdetails > Reiter "Preise" >

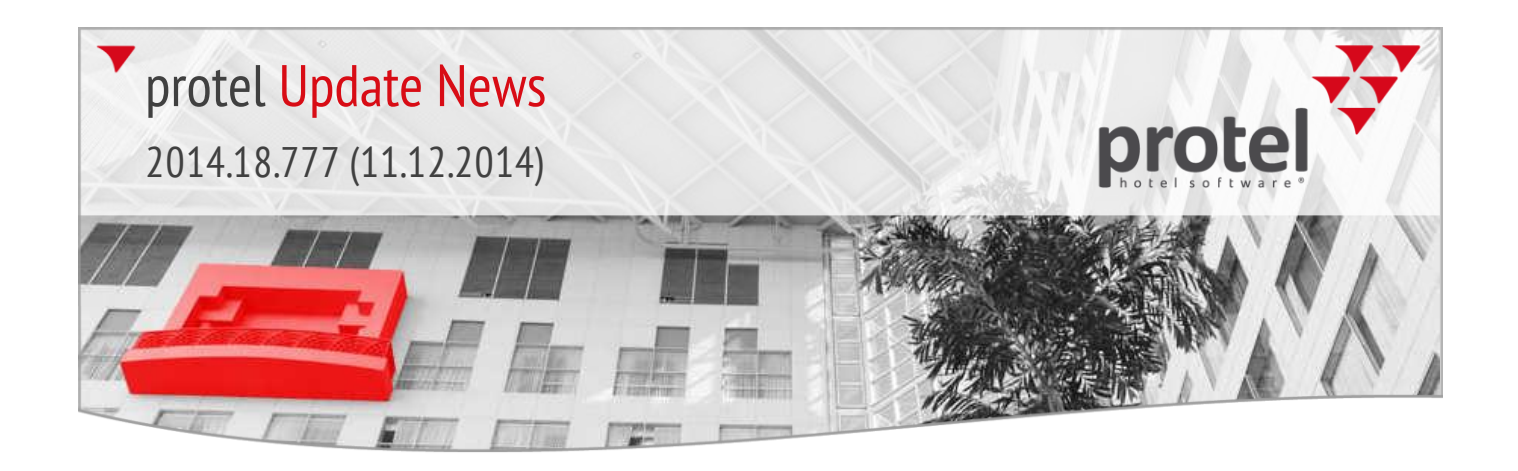

#### Navigator

2014.18.694 (14.11.2014)

Navigator > Nachricht Hinzufügen

#### Nachricht 09.12.14 Zeit: 13:23 Datum Abteilung: Front Office protel 1 User Parkolatz Text Priorität: 1 Text arkplatz reserviere Als SMS senden an Nummer Sofort mit obigem Text O wenn Zimmer gereinigt wurde mit Standardtext Datum Zeit User Interne FO Nachricht Gelesen Abbrechen Hilfe OK

Vorlagen beim Erstellen von Nachrichten benutzen (Front Office)

Ab sofort besteht die Möglichkeit, im Navigator beim Erstellen von Nachrichten auf die Textvorlagen der Abteilungen zuzugreifen. Standardmäßig überschreibt der ausgewählte Text den Inhalt im Textfeld. Soll der Text nur angehängt werden, kann dies durch eine besondere Systemeinstellung eingerichtet werden. Kontaktieren Sie in diesem Fall bitte unser Support-Team!

## Kontingent-Belegungsübersicht (Front Office)

Klicken Sie im Kategoriespiegel auf eine beliebige Datums-Spalte in der Kontingentzeile, erhalten Sie für dieses Datum eine Übersicht über den aktuellen Buchungsstand der eingegebenen Kontingente.

Bei MPE-Installationen kann die Kontingent-Belegungsübersicht jetzt automatisch für das jeweils ausgewählte Haus aufgerufen werden (Standardeinstellung bisher: alle Häuser).

▼ Ihr protel Support nimmt gern die entsprechenden Einstellungen für Sie vor. Sprechen Sie uns an!

## Kategoriespiegel

2014.18.693 (14.11.2014)

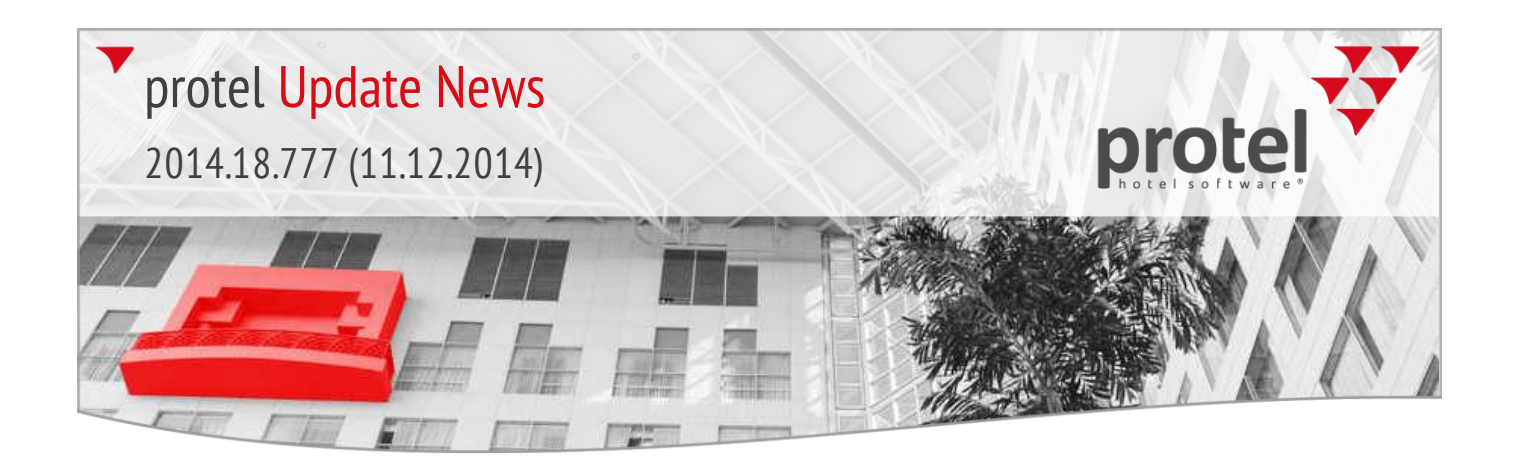

## ZPÜ

2014.18.685 (14.11.2014)

Modus für Auswertung der Preistypverfügbarkeit einstellbar (Front Office)

In der Zeitabhängigen Preisübersicht kann der Modus für die Preissuche voreingestellt werden. Abhängig vom eingestellten Modus ergibt sich eine andere Auswertung der LOS (Length of Stay) Strategien der Preisverfügbarkeit sowie der Einschränkungen der Preistypdetails.

0=Auswertung der Preistypverfügbarkeit unter Annahme des gesamten Aufenthaltszeitraums

1=Auswertung der Preistypverfügbarkeit unter Annahme eines Check-in heute bis zum Ende des gebuchten Aufenthaltszeitraums

2=Auswertung der Preistypverfügbarkeit unter Annahme einer täglichen An- und Abreise (Daily BAR)

▼ Ihr protel Support nimmt gern die entsprechenden Einstellungen für Sie vor. Sprechen Sie uns an!

## Zimmerverteilung

2014.18.679 (13.11.2014)

Neu: Anzeige des Preistyps (Front Office)

Im Dialog für die Zimmerverteilung wird jetzt auch der Preistyp in einer eigenen Spalte angezeigt.

| FO           |                   |                 | Zimm     | erverteilung     | , An   | reise: 2  | 20.04.1 | 3      |           |
|--------------|-------------------|-----------------|----------|------------------|--------|-----------|---------|--------|-----------|
| Aktionsaus   | wahl              |                 |          |                  |        |           |         |        |           |
| Zimmerv      | erteilung normal  |                 | 0        | ) Mehrfachzutei  | lung a | ktivierer | Freie   | Zimmer | Verteilen |
| Reservie     | rung splitten     | Splitten        | 0        | ) Zimmerverteilu | ng rüc | kgängig   | 1       | Rückgä | ngig      |
| ◯ Tausch a   | aktivieren        | Tausch durchfüh | ren      | Zimmervert. all  | e Kate | egorien   |         |        |           |
| Erw.         | Name              | ResStat.        | Abreise  | Preistyp         | <      | Zi        | Kat.    | Status | Feature   |
| 2/0/0/0/0    | Lauser Heinz Herr | GRT             | 23.04.13 | RACK             |        | 318       | Sup     | sauber | Garten    |
|              |                   |                 |          |                  | 1      | 319       | Sup     | schmu  | Seeblick  |
|              |                   |                 |          |                  |        | 505       | Sup     | sauber | Seeblick, |
|              |                   |                 |          |                  | 1      | 211       | Sup     | schmu  | Seeblick  |
|              |                   |                 |          |                  |        | 109       | Sup     | schmu  | Seeblick, |
|              |                   |                 |          |                  | 1      | 112       | Sup     | schmu  | VB 111,T  |
|              |                   |                 |          |                  |        | 506       | Sup     | sauber | Garten,N  |
|              |                   |                 |          |                  |        | 507       | Sup     | sauber | Seeblick, |
|              |                   |                 |          |                  |        | 509       | Sup     | sauber | Seeblick, |
|              |                   |                 |          |                  |        | 512       | Sup     | sauber | Garten,N  |
|              |                   |                 |          | >                | 1      | 51/       | Sun     | eauhar | Garten M  |
| Anzahl marki | erter Zimmer:     | 1               |          |                  |        | 0         |         |        |           |

Reservierung > Zimmerverteilung

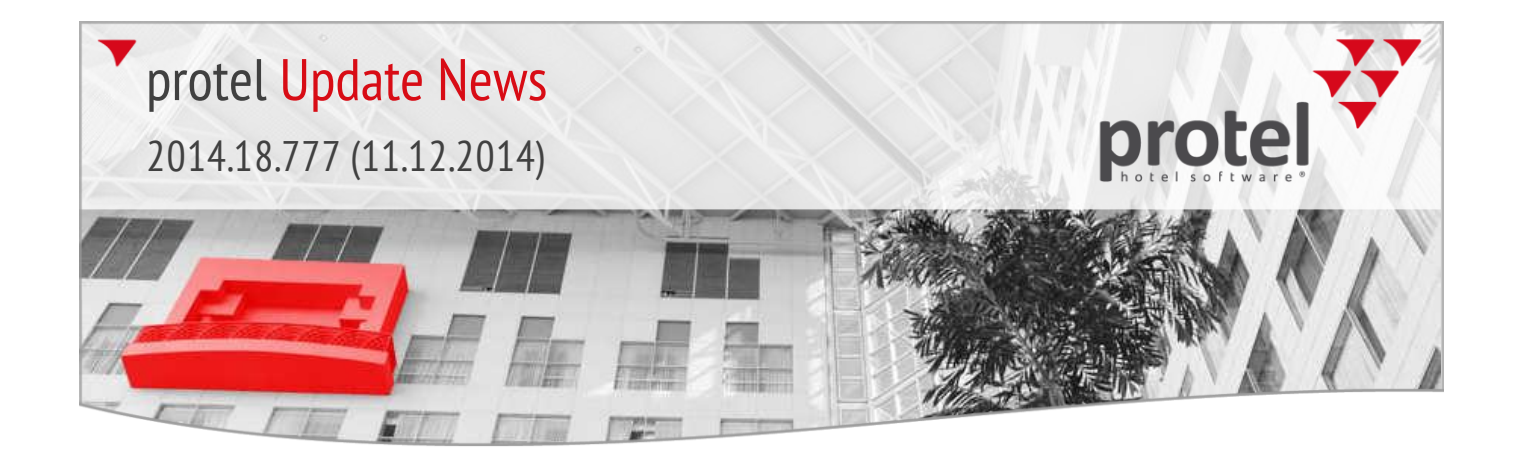

# Reservierungsassistent Veues Benutzerrecht: Zugriff auf BAR-Funktionen (Front Office) 2014.18.676 (13.11.2014) Für den Zugiff auf die BAR-Funktionen im Reservierungsassistenten (F11) gibt es jetzt ein eigenes Benutzerrecht. Wird dem Benutzer das Recht 430 "FO Reservierungsassistent BAR deaktivieren" entzogen, werden die BAR Funktionen ausgeblendet. Hausdamenliste Status bei Out-Of-Order-Zimmern (Front Office) Zimmer mit dem Status OOO (Out of order) werden in der Hausdamenliste jetzt mit dem Status "Gesperrt" angezeigt!

## 2014.18.660 Release für Internet-Update vom 05.11.2014

Die Release-Version **2014.18.660** vom **05.11.2014** enthält die folgenden seit dem letzten Release entwickelten Features.

## Preiskonfiguration **T** Preise für bis zu 20 Erwachsene (Stammdaten)

2014.18.660 (05.11.2014) protel unterstützt ab sofort Zimmerpreise für bis zu 20 Erwachsene. Beachten Sie bitte, dass die Verwendung von Preisen für mehr als 6 Erwachsene in protel freigeschaltet werden muss. Auch für die Zusatzmodule IDS connect, protel Daily Rates und die protel Web Services müssen spezielle Versionen installiert werden, wenn dieses Feature zum Einsatz kommen soll.

▼ Ihr protel Support nimmt gern die entsprechenden Einstellungen für Sie vor. Sprechen Sie uns an!

Bankett

• Default Anzahl von Bankettleistungen (Front Office / Bankett)

2014.18.486 (16.10.2014)

Für das Buchen von Bankettleistungen können Sie auf Wunsch eine Default-Anzahl hinterlegen.

▼ Ihr protel Support nimmt gern die entsprechenden Einstellungen für Sie vor. Sprechen Sie uns an!

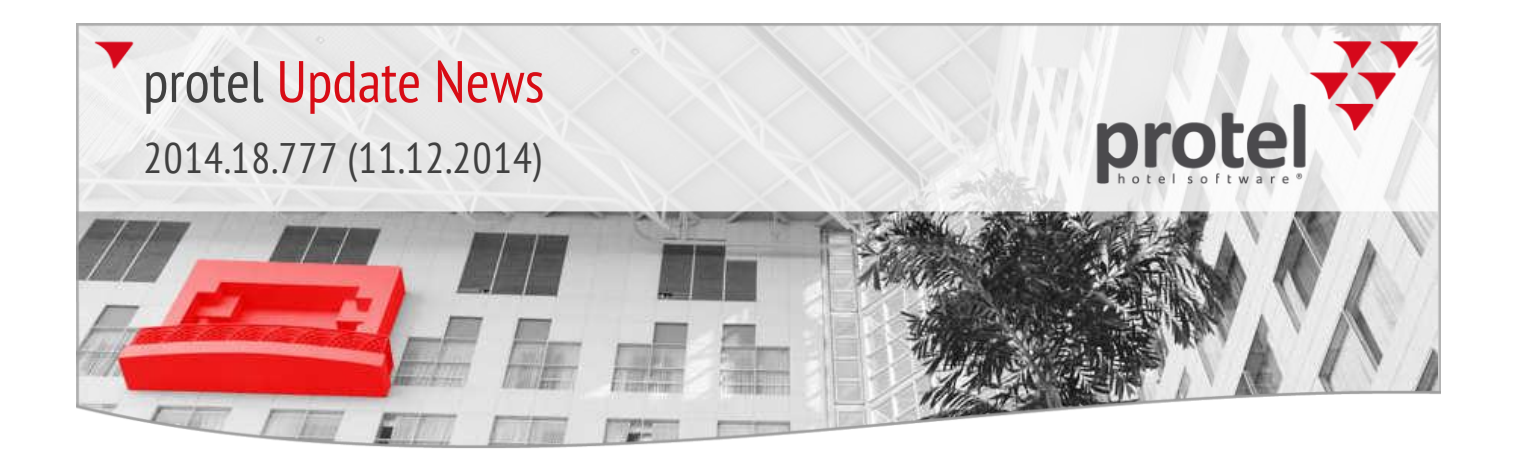

| Lost & Found             |   | Suche nach Gegenstandsnummer (Front Office / Bankett)                                                                                                    |
|--------------------------|---|----------------------------------------------------------------------------------------------------|
| 2014.18.460 (07.10.2014) |   | Im Lost & Found Dialog können Sie nun nach einer bestimmten<br>Gegenstandsnummer suchen. Die Gegenstandsnummer wird bei Eingabe eines<br>neuen Gegenstands automatisch vom System vergeben.                                                                                                    |
| UDF                      | ▼ | Benutzereingaben in benutzerdefinierte Felder validieren (Stammdaten)                                                                                                    |
| 2014.18.448 (24.09.2014) |   | Für benutzerdefinierte Felder können Sie nun reguläre Ausdrücke hinterlegen, die<br>bei der Eingabe das Format überprüfen. Damit können beispielsweise<br>Fehleingaben des Benutzers abgefangen werden. Reguläre Ausdrücke werden in<br>den protel Stammdaten für jedes benutzerdefinierte Feld selbst hinterlegt. |
|                          |   | ▼ Wenn Sie mehr über dieses Feature erfahren möchten, hilft unser Support<br>Ihnen gerne weiter!                                                                                                    |
| Navigator                | ▼ | An- und Abreisedatum von verknüpften Karteien prüfen (Front Office)                                                                                                    |
| 2014.18.447 (24.09.2014) |   | Im Navigator besteht die Möglichkeit, das An- und Abreisedatum von verknüpften<br>Karteien einzublenden. Mit einer zusätzlichen Einstellung wird überprüft, ob An-<br>und Abreisdatum der verknüpften Kartei innerhalb des Reservierungszeitraums<br>liegen.                                                       |
|                          |   | ▼ Ihr protel Support nimmt gern die entsprechenden Einstellungen für Sie vor.<br>Sprechen Sie uns an!                                                                                                    |
| Navigator                | • | 7011. Abfrage der Ratenverfügbarkeit bei Ändern der Rate (Front Office)                                                                                                    |
| i la l'igacol            |   | Zi O. Abirage der Kateriverrugbarkeit ber Anderri der Kate (Floit Onice)                                                                                                    |

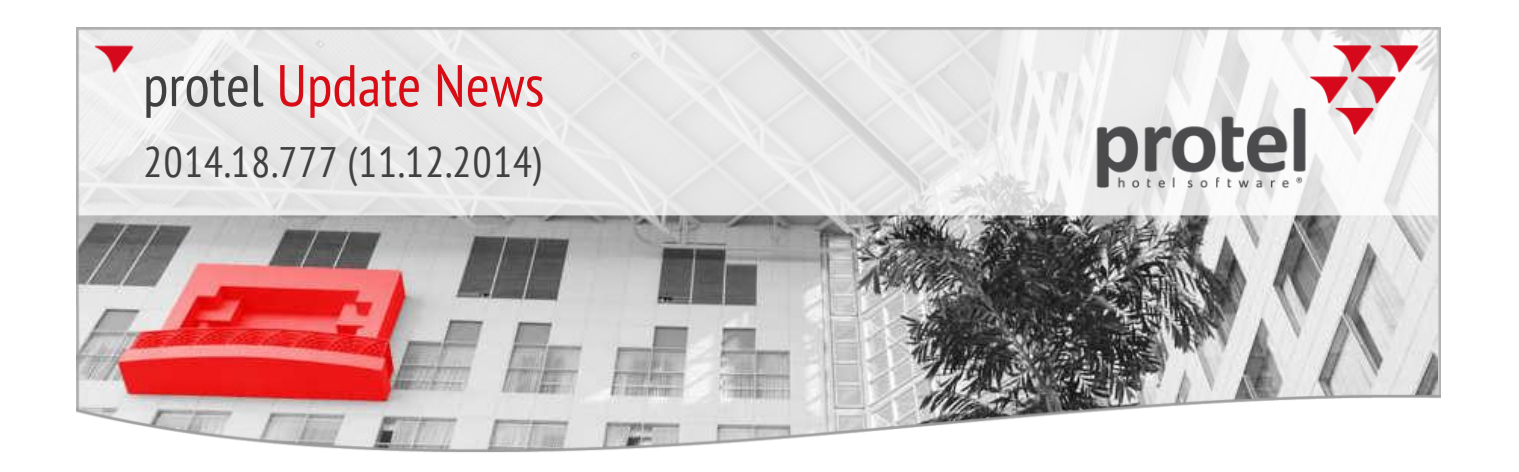

## 2014.18.409 Release für Internet-Update vom 08.09.2014

Die Release-Version **2014.18.409** vom **08.09.2014** enthält die folgenden seit dem letzten Release entwickelten Features.

Navigator

Sharer-Button f
ür den Abreisetag aktivieren (Front Office)

2014.18.405 (04.09.2014)

Neue Systemeinstellung: Im Normalfall steht der Sharer-Button am Abreisetag nicht im Navigator zur Verfügung. Mit einer neuen Systemeinstellung kann der Button auch noch am Abreisetag verwendet werden.

▼ Ihr protel Support nimmt gern die entsprechenden Einstellungen für Sie vor. Sprechen Sie uns an!

## 2014.18.401 Release für Internet-Update vom 04.09.2014

Die Release-Version **2014.18.401** vom **04.09.2014** enthält die folgenden seit dem letzten Release entwickelten Features.

## Reservierungen

Reservierungen mit Wartelistenstatus farblich hervorheben (Front Office)

Neue Systemeinstellung: Auf Wunsch können Reservierungen mit dem Status

"Warteliste" in allen Listen und im Gruppenreservierungsdialog in grün dargestellt

2014.18.393 (04.09.2014)

FO Germann// ,, 🗠 Summen Name Vorname Zi.-... Kat. Anrei н 1 錔 #Fest: 7 #Stomo: 0 #Res: 11 #Erw: 11 🚰 #1 Erw: 11 #2 Erw: 0 #3 Erw: 0 #Zi: 7 City DO Müller 573 01.05 Hans Deluxe 🚔 #Kin: 0/0/0/0 🚳 #1 Erw Zi: 7 #2 Erw Zi: 0 #3 Erw Zi: 0 City DO Leenders Lotte 583 Deluxe 01.05 Room Nights City DO Schmitt 209 Buiness 01.05 Anton Total: 14 RN 14 PN 0 CN
101.05.13 Anzahl: 7 RN 7 PN 0 CN City DO Knipper 01.05 Konrad 216 Buiness 01.05 City DO Wieme Wilfried 222 Buiness 🚰 02.05.13 Anzahl: 7 RN 7 PN 0 CN City DO G 省 Kat City DO Gassmann 219 01.05 Total Deluxe 6 Buiness 8 Buiness Corinna aliness 01.05.13 Deluxe 3 Buiness 01.05 City DO Ge Buin 🗠 02.05.13 Deluxe 3 Buiness 4 City DO Ge Deluxe 01.05 City DO Tetzlaff Bu 🗠 Gruppenmaster Memc 🗸 Namenslisteeingabe nur Namenerfassung Zimmerverteilung Zur Grp. hinzufügen Gruppenmaster Trace Gruppenmaster UDF I Zusatz GrpMA Profil Neu Alle Keiner Aus Grp. herausneh 🗠 Gruppenmaster bestir ок Abbrecher Hilfe Drucken Stome Wiedereinsetzer

Beispiel: Anzeige von Reservierungen mit dem Status "Warteliste" im Gruppendialog (Gruppenmitglieder)

▼ Ihr protel Support nimmt gern die entsprechenden Einstellungen für Sie vor. Sprechen Sie uns an! werden:

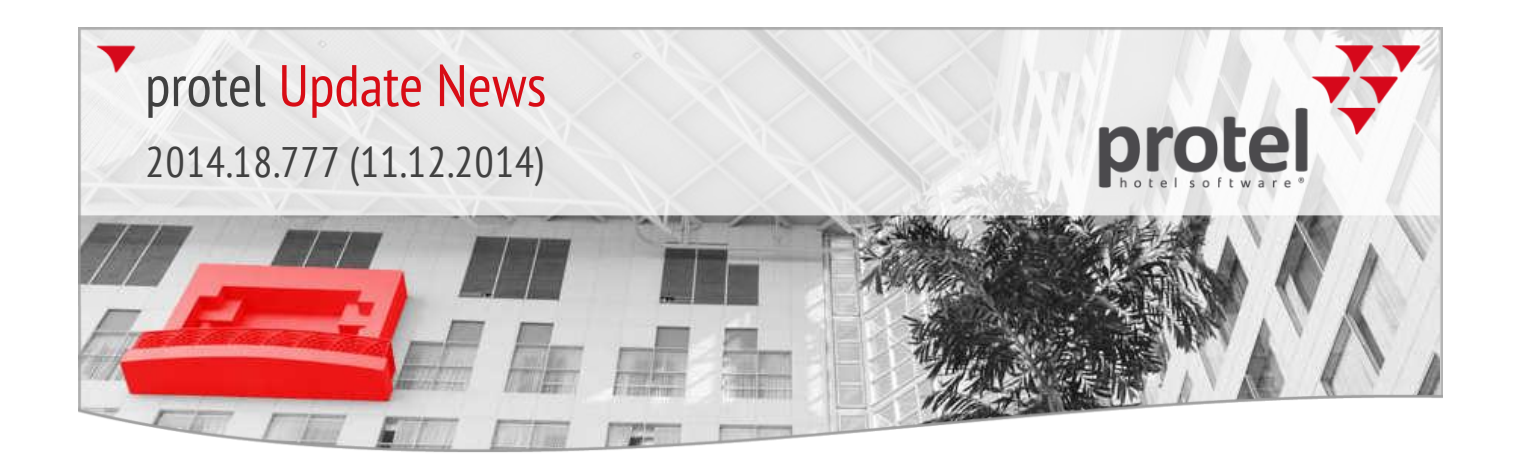

## Gästekartei

2014.18.392 (04.09.2014)

Storno-Grund im Future-Tab einblenden (Front Office)

Neue Systemeinstellung: Für stornierte Reservierungen, die sich in der Zukunft befinden, wird auf Wunsch der Stornogrund angezeigt:

| Gästekartei > Future-Tab > Anzeige | des |
|------------------------------------|-----|
| Storno-Grundes                     |     |

| Texthisto | ry Familie         | Rechnur | igen Ba    | nkett History | / Bankett Zi | ukunft   | Fotos Me  | essenger | Traces | History |
|-----------|--------------------|---------|------------|---------------|--------------|----------|-----------|----------|--------|---------|
| Adressen  | Pers. Daten        | Wünsch  | ne Umsat   | z Market      | ting Preise  | GDS      | Debitoren | Master   | Future | History |
| Hotel: C  | ity DO - Cityhotel | De 🗸 Da | tum: 20.04 | .13 31.12     | 2.79 Anseh   | en       |           |          |        |         |
| Hotel     | Name               | ZiNr.   | KAT        | A 7           | Erw.         | Preistyp | Preis     | Status   |        |         |
| City DO   | Tetzlaff Alfred    | 206     | Buiness    | 01.05.13      | 01/0/0/0/0   | RACK     | 135,00    | WListe   |        |         |
| City DO   | Tetzlaff Alfred    | 120     | Standard   | 03.05.13      | 02/0/0/0/0   | RACK     | 195,00    | Stomo /  | Krank. |         |
| City DO   | Tetzlaff Alfred    | 101     | Buiness    | 02.06.13      | 01/0/0/0/0   | RACK     | 135,00    | Stomo /  | Termin |         |
|           |                    |         |            |               |              |          |           |          |        |         |
|           |                    |         |            |               |              |          |           |          |        |         |
|           |                    |         |            |               |              |          |           |          |        |         |
| <         |                    |         |            |               |              |          |           |          |        | >       |

▼ Ihr protel Support nimmt gern die entsprechenden Einstellungen für Sie vor. Sprechen Sie uns an!

## Bankett

2014.18.391 (03.09.2014)

Bankett:

Hinweis auf verknüpfte Reservierungen, wenn Optionsdatum oder Reservierungsstatus geändert werden

## Pop-Up bei Ändern des Optionsdatums / Reservierungsstatus (Front Office)

Neue Systemeinstellung: Wenn bei einer Veranstaltung mit angehängten Reservierungen das Optionsdatum oder der Reservierungsstatus geändert wird, erscheint der folgende Hinweis:

| Hinweis                                                                     | × |
|-----------------------------------------------------------------------------|---|
| Bankett Status und Optionsdatum verändert, FO Reservierungen sind vorhanden |   |
| ОК                                                                          |   |

▼ Ihr protel Support nimmt gern die entsprechenden Einstellungen für Sie vor. Sprechen Sie uns an!

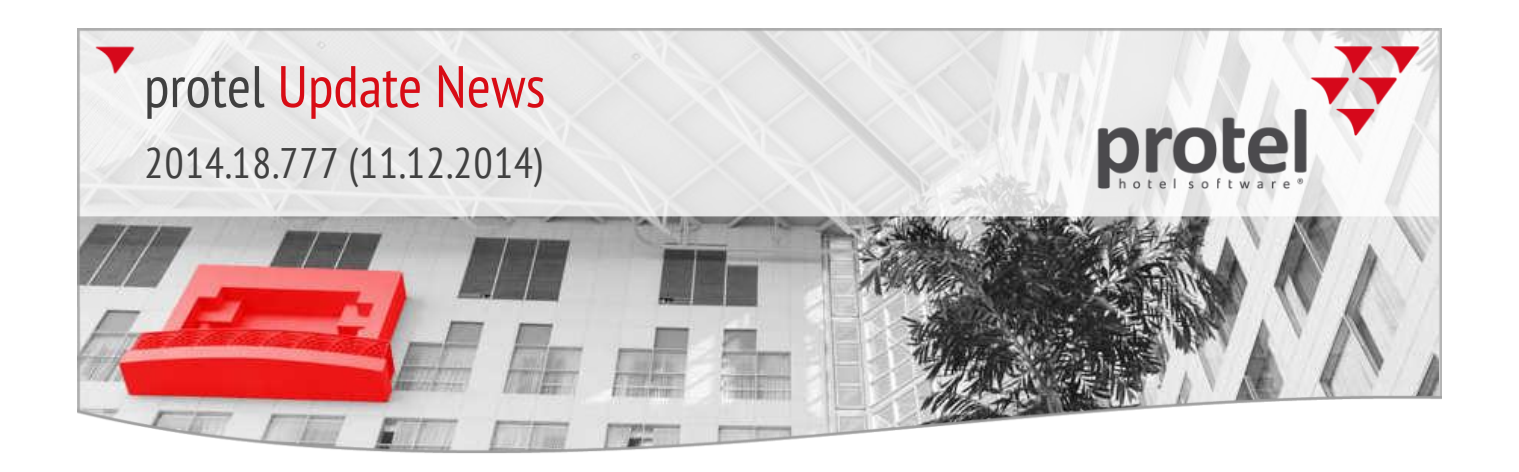

## Navigator

Hinweis auf vorhandene Umleitungen (Front Office)

2014.18.387 (02.09.2014)

Wenn ein Preistyp Umleitungen enthält, wird dies automatisch im Navigator angezeigt ("Umleitungen vorhanden").

Beispiel: Der abgebildete Preistyp enthält einen Umbuchungscode:

| Vr ∠ | Preisgrup | Text       | Basis Grp. | Basis F ^ | Nr.:              | 3                          | Preisgruppe:                       |                       |
|------|-----------|------------|------------|-----------|-------------------|----------------------------|------------------------------------|-----------------------|
| 1    |           | RACK       |            |           | Preistyp:         | LCR 1                      | Art:                               | Nomal                 |
| 2    | COR       | COR        |            |           | Text 1:           |                            |                                    |                       |
| 3    |           | LCR 1      |            |           | TEAL 1.           |                            |                                    | l                     |
| 4    | PACK      | WE         |            |           | Text 2            |                            |                                    |                       |
| 5    |           | Gruppe     |            |           |                   |                            |                                    | l                     |
| 6    |           | NULL       |            |           | Duran Cardan      |                            | Dec Octore                         |                       |
| 7    |           | WE 2       |            |           | Promo. Code:      |                            | Res.Status:                        |                       |
| 9    |           | Wellness   |            |           | Deposit Code:     |                            | <ul> <li>Stomogeb.Cd</li> </ul>    | l:                    |
| 10   |           | HP         |            |           | Yield Beh .:      | 1 Kein Yield - Keine Be    | <ul> <li>Folgepreistyp:</li> </ul> |                       |
| 11   |           | TAG        |            |           | Sortien Ing :     | 80                         | Internet Sort                      | 0                     |
| 12   |           | 1VP        |            |           | Somerding.        | 00                         |                                    |                       |
| 13   |           | FA HP Buff |            |           | Virtueller Preist | typ                        |                                    |                       |
| 14   |           | FA VP Buff |            |           | Basis-Preist      | yp                         | *Dies ist kein vi                  | rtueller Preistyp 🗸 🗸 |
| 20   |           | LTI        |            |           | O Dynamisch       | aus Preisgruppe            |                                    | ~                     |
| 21   |           | SNI        |            |           |                   |                            |                                    |                       |
| 22   |           | EURO       |            |           | Eigene Spir       | ttabellen anwenden         |                                    |                       |
| 24   |           | LCR 2      |            | M         | Aufschlag (%):    | 0,0                        | )0 + fix:                          | 0,00                  |
| 25   |           | DEDTOUD    |            | - · ·     | Aufschlag a       | auch auf Splittabellen anw | enden                              |                       |
|      |           |            |            |           | Fixbetrag au      | uch addieren bei Preis=0.0 | )0 Runden au                       | f: Nicht runden 🗸     |
|      |           |            |            |           | Weitere Paran     | neter                      |                                    |                       |
|      |           |            |            |           | Nur Sonder        | preis                      | Auf Meldes                         | cheinen ausblenden    |
|      |           |            |            |           | nicht komm        | issionierbar               | Im Internet                        | verfügbar             |
|      |           |            |            |           | Keine Anzei       | ige in Preisverf.          | nicht rabatti                      | erbar                 |
|      |           |            |            |           | GDS Einstellu     | ungen Hotels: Verfü        | gbar in allen Hote                 | s                     |
|      |           |            | 1          |           | Link and          | Ladaina & Can              | 7-1                                | Destaura D            |

In Der Baumansicht des Navigators wird unmittelbar auf die Umleitung hingewiesen:

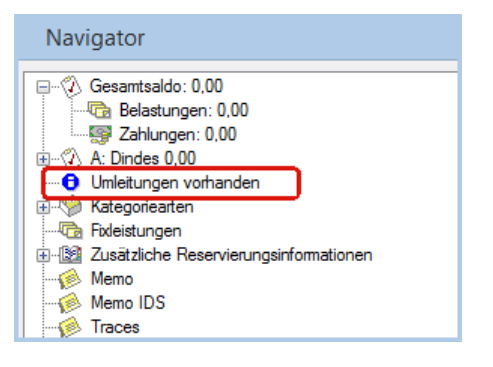

Navigator: Umleitungen sind vorhanden

protel SD > Preise > Preistypen > Preistyp mit vorhandenem Umbuchungscode

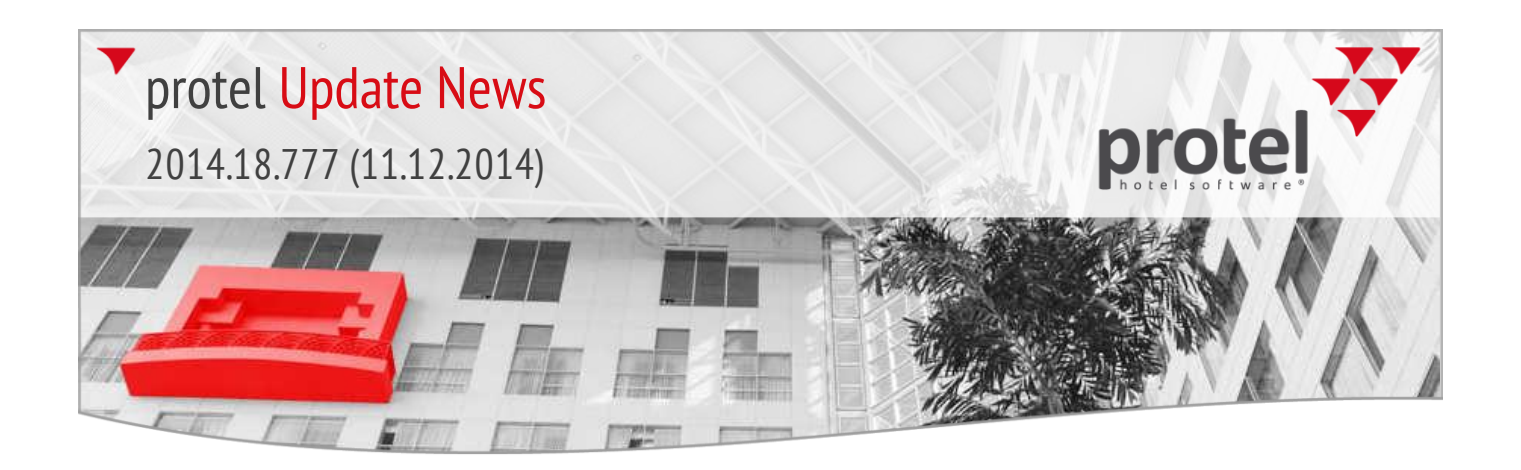

#### Bankett

Verbesserte Datumsauswahl im Bankettplan (Front Office)

2014.18.385 (02.09.2014)

Im linken Bereich des Bankettplans wird das Tagesdatum angezeigt. Mit einem **Rechtsklick** auf die Pfeile öffnet sich jetzt ein Kalender-Pop-Up. Hier können Sie das passende Datum sowie einzelne Monaten oder Jahre direkt mit der Maus aufrufen:

| Pankett & Veranstaltungsalan &    | 🔄 Veransta         | altur | ngsp | olan | n:1 1 | Гаg  | esü  | ibe  | rsic | :ht | Do | nne  | erst   | ag | 04. | 09. | 14 | 04:( | 00- | 04:( | 00 |
|-----------------------------------|--------------------|-------|------|------|-------|------|------|------|------|-----|----|------|--------|----|-----|-----|----|------|-----|------|----|
| Bankett > veranstattungsplan >    | Donnerstag 🗌 🗹 🛛   | )4 04 | 05   | 05   | 06    | 06   | 07   | 07   | 08   | 80  | 09 | 09   | 10     | 10 | 11  | 11  | 12 | 12   | 13  | 13   | 14 |
| Rechtsklick auf die Pfeiltasten > |                    | 0 30  | 00   | 30   | 00    | 30   | 00   | 30   | 00   | 30  | 00 | 30   | 00     | 30 | 00  | 30  | 00 | 30   | 00  | 30   | 00 |
| Kalenuer-Pop-op                   | Eichensaal 🔒 🕘     |       |      |      |       |      |      |      |      |     |    |      |        |    |     |     |    |      |     |      |    |
|                                   | Eschenzimmer       |       |      |      |       |      |      |      |      |     |    |      |        |    |     |     |    |      |     |      |    |
|                                   | Herrenzimmer I     | 11    |      | Se   | pter  | mbe  | r 20 | 14   |      |     |    |      |        |    |     |     |    |      |     |      |    |
|                                   | Bibliothek         |       | Мо   | Di   | Mi    | Do   | o F  | ir ( | Sa   | So  |    |      |        |    |     |     |    |      |     |      |    |
|                                   | Kastaniensaal 🤤    |       | 25   | 26   | 27    | 28   | 3 2  | 9    | 30   | 31  | DI | rt   | $\geq$ |    |     |     |    |      |     |      |    |
|                                   | Presseraum 🤤       | 36    | 1    | 2    | 3     | 4    | 4    | 5    | 6    | 7   |    |      |        |    |     |     |    |      |     |      |    |
|                                   | Algarve Rest 🛛 🙁   | 37    | 8    | 9    | 10    | 11   | 1 1  | 2    | 13   | 14  |    |      |        |    |     |     |    |      |     |      |    |
|                                   | Vorhalle Algarve 😌 | 38    | 15   | 16   | 17    | 18   | 31   | 9 2  | 20   | 21  |    |      |        |    |     |     |    |      |     |      |    |
|                                   | Vorhalle Wien 🛛 🕘  | 39    | 22   | 23   | 24    | 25   | 5 2  | 6    | 27   | 28  |    | nsta |        |    |     |     |    |      |     |      |    |
|                                   | Ausser Haus 1      | 40    | 29   | 30   | 1     | 2    | 2    | 3    | 4    | 5   |    |      |        |    |     |     |    |      |     |      |    |
|                                   | Ausser Haus 2      |       | 1    |      | He    | ute: | 04.0 | 9.20 | )14  |     |    |      |        |    |     |     |    |      |     |      |    |

## protel for hostels

2014.18.368 (26.08.2014)

## "Normale" Zimmer im Hostelmodus buchen (Front Office)

Mit einer neuen Systemeinstellung ist es auch im Hostelmodus möglich, reguläre Hotelzimmer via IDS buchbar zu machen.

▼ Ihr protel Support berät Sie gern und nimmt die entsprechenden Einstellungen für Sie vor. Sprechen Sie uns an!

## Bankett

**Überbuchbare Räume beim Öffnen des Bankettplans anzeigen** (Front Office)

2014.18.358 (21.08.2014)

Bankett > Veranstaltungsplan > Das Häkchen für überbuchbare Räume ist standardmäßsig gesetzt

Mit einer neuen Systemeinstellung ist das Häkchen zur Anzeige der überbuchbaren Räume im Bankettplan standardmäßig gesetzt:

| 🔙 Veranst       | talt | ung | jsp | lan | :1 T | ag | esü | bei | rsic | ht l | Doi | nne | rsta | ag | 04.0 | 09.1 | 14 |
|-----------------|------|-----|-----|-----|------|----|-----|-----|------|------|-----|-----|------|----|------|------|----|
| D               | 04   | 04  | 05  | 05  | 06   | 06 | 07  | 07  | 80   | 80   | 09  | 09  | 10   | 10 | 11   | 11   | 12 |
|                 | 00   | 30  | 00  | 30  | 00   | 30 | 00  | 30  | 00   | 30   | 00  | 30  | 00   | 30 | 00   | 30   | 00 |
| Eichensaal 🧧    |      |     |     |     |      |    |     |     |      |      |     |     |      |    |      |      |    |
| Eichensaal / ÜB |      |     |     |     |      |    |     |     |      |      |     |     |      |    |      |      |    |
| Eschenzimmer    |      |     |     |     |      |    |     |     |      |      |     |     |      |    |      |      |    |

▼ Ihr protel Support nimmt gern die entsprechenden Einstellungen für Sie vor. Sprechen Sie uns an!

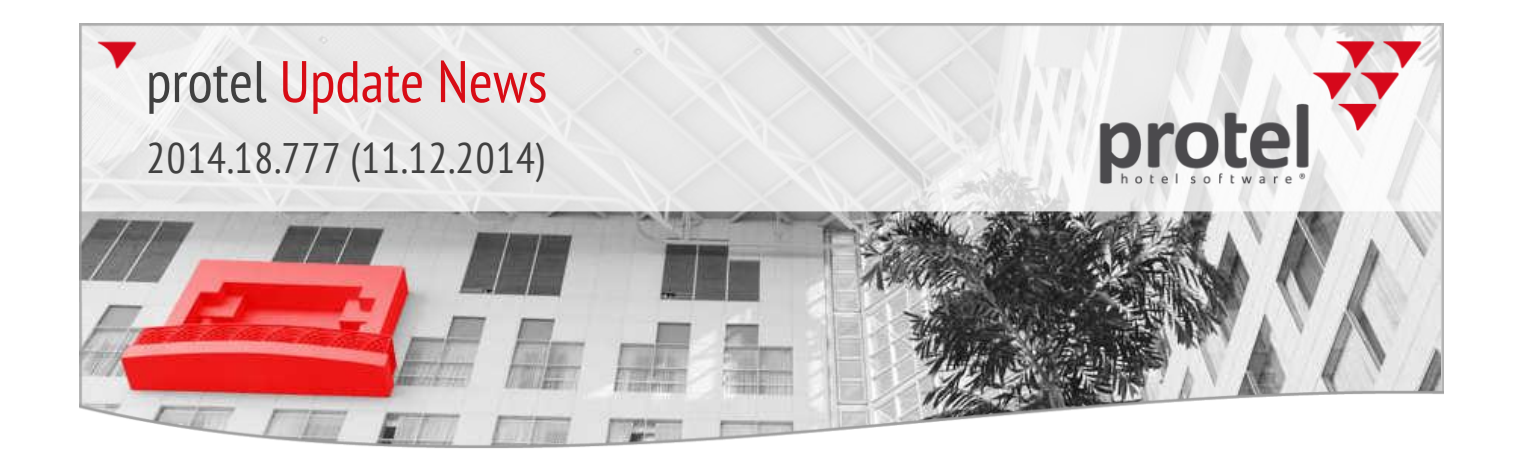

| Hausdamenliste <b>T</b>             | Default-Länge für                                               | r OOS-Sta                               | tus (Fron                         | t Office)                                      |                                                                                   |             |
|-------------------------------------|-----------------------------------------------------------------|-----------------------------------------|-----------------------------------|------------------------------------------------|-----------------------------------------------------------------------------------|-------------|
| 2014.18.356 (21.08.2014)            | Mithilfe einer neue<br>ein Zimmer, das de                       | en Systeme<br>en Status C               | einstellu<br>)OS erhä             | ng können Si<br>ilt, im Standa                 | ie festlegen, für wie viele T<br>ardfall gesperrt werden so                       | Гаge<br>II. |
|                                     | ▼ Ihr protel Suppo<br>Sprechen Sie uns a                        | ort nimmt<br>n!                         | gern die                          | entsprecher                                    | nden Einstellungen für Sie                                                        | vor.        |
| Rechnungsdruck 🔹 🔻                  | CRS-Nummer aus                                                  | geben (Fro                              | ont Office)                       |                                                |                                                                                   |             |
| 2014.18.335 (18.08.2014)            | Mithilfe eines neue<br>Reservierung auf                         | en Ersetzu<br>der Rechnu                | ngscode<br>ung ausg               | s können Sie<br>geben.                         | die CRS-Nummer einer                                                              |             |
|                                     | Verwenden Sie im                                                | Rechnung                                | sformula                          | ar folgenden                                   | Ersetzungscode: <b>\$y088</b>                                                     |             |
| Preistypdetails <b>T</b>            | Standardwert für                                                | die Verfü                               | gbarkei                           | t von neuen                                    | Preistypdetails (System Da                                                        | ıta)        |
| 2014.18.299 (31.07.2014)            | Mithilfe einer neue<br>"nicht verfügbar" a<br>Anlegens Verfügba | en Systeme<br>ingelegt, z<br>rkeiten an | einstellu<br>um Beis<br>i ein ang | ng werden Ih<br>piel, damit ni<br>eschlossenes | nre Preistypdetails zunäch:<br>icht schon während des<br>s IDS übertragen werden. | st als      |
|                                     | ▼ Ihr protel Suppo<br>Sprechen Sie uns a                        | ort nimmt ;<br>n!                       | gern die                          | entsprecher                                    | nden Einstellungen für Sie                                                        | vor.        |
| Rechnungsdialog 🔹 🔻                 | Uhrzeit der Buchu                                               | ung und R                               | echnun                            | i <b>gsdatum</b> (Fro                          | ont Office)                                                                       |             |
| 2014.18.299 (31.07.2014)            | Im Rechnungsfenst<br>Zusätzlich wird in c                       | ter gibt es<br>ler Spalte               | eine nei<br>"Datum'               | ue Spalte, die<br>" die Uhrzeit                | e das Rechnungsdatum zei<br>der Buchung angezeigt.                                | gt.         |
| Rechnungsfenster:                   | Datum                                                           | RDatum                                  | A                                 | Text                                           |                                                                                   |             |
| Datum: Datum & Uhrzeit der Buchung  | 20.04.13 14:06                                                  | 20.04.13                                | 1                                 | Bar Euro                                       |                                                                                   |             |
| RDatum: Anzeige des Rechnungsdatums | 20.04.13 11:27                                                  | 20.04.13                                | 1                                 | VISA                                           |                                                                                   |             |
|                                     | Wenn Sie diese Inf<br>speziellen Systeme                        | ormatione<br>instellung                 | en nicht<br>ausgebl               | benötigen, kö<br>lendet werde                  | önnen diese mithilfe einer<br>n.                                                  |             |
|                                     | Ihr protel Suppo<br>Sprechen Sie uns a                          | ort nimmt .<br>n!                       | gern die                          | entsprecher                                    | nden Einstellungen für Sie                                                        | vor.        |

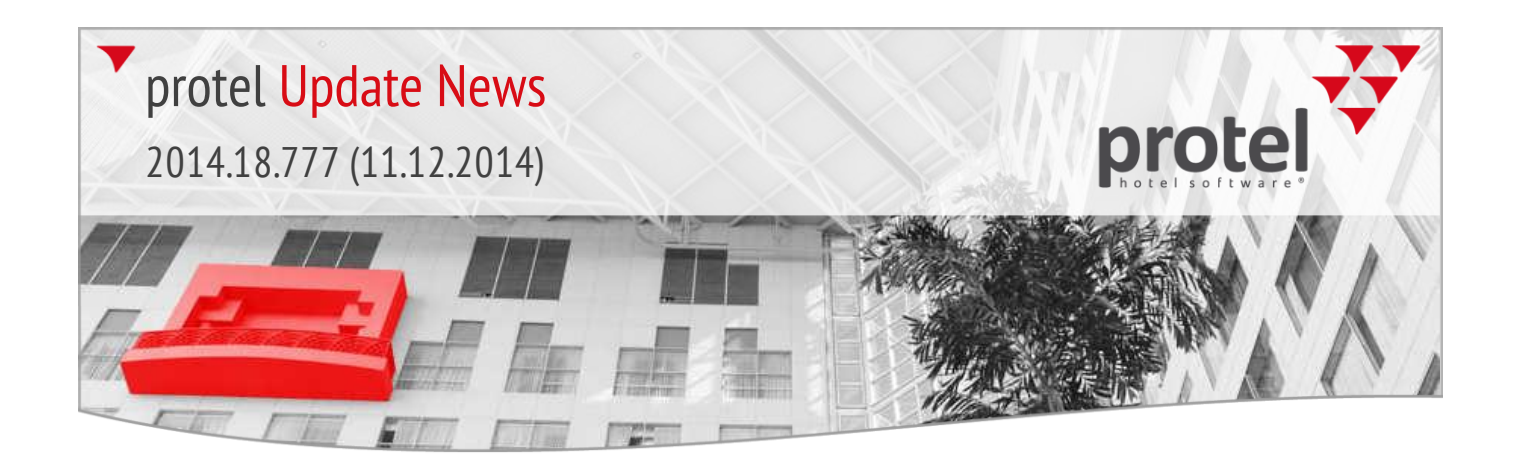

### Bankett

Neuer Bankettstatus: Anfrage (Front Office, System Data)

2014.18.279 (11.07.2014)

protel SD > Bankett > Neuer Bankettstatus "Anfrage"

▼ Ihr protel Support nimmt gern die entsprechenden Einstellungen für Sie vor. Sprechen Sie uns an! In den Bankettstammdaten (protel SD > Bankett > Bankettstatus) kann mithilfe einer neuen Systemeinstellung ein neuer Typ "Anfrage" aktiviert werden:

| SD               | Banke                    | ettstatus |        | - 🗆 | × |
|------------------|--------------------------|-----------|--------|-----|---|
| Abk.             | Text                     | Chara     | HQ Ref |     | ^ |
| Def              | Definitiv                | Fest      |        |     |   |
| Opt              | Option                   | Option    |        |     |   |
| Cxl              | Stomo                    | Stomiert  |        |     |   |
| OB               | Überbuchung              | Überb     |        |     | ~ |
| Abkürzu<br>Text: | Ing: An HQ Ref:          |           | ]      |     |   |
| Charact          | er: Antrage V<br>Anfrage |           |        |     |   |
| OH               | Fest S                   |           |        |     |   |
|                  | Stomiert<br>Überbuchung  |           |        |     |   |

Dieser Status kann dann im Front Office über die Bankettanfrage (Shift + F8) gebucht werden (nicht über den Veranstaltungsplan!)

| <b>T</b>                                                                                                    | Ban                             | kettanfrag        | е     |       |         |                     |       |     |     |       |
|----------------------------------------------------------------------------------------------------|---------------------------------|-------------------|-------|-------|---------|---------------------|-------|-----|-----|-------|
| Datum: 04.09.14 04.09.14                                                                                                    | Raum                            | Datum             | Von   | Bis   | Mö      | Raum                | Datum | Von | Bis | Setup |
| 🗸 Mo 🗸 Di 🗸 Mi 🗸 Do 🗸 Fr                                                                                                    | Eichensaal                      | 04.09.14          | 17:00 | 23:00 | Fror    |                     |       |     |     |       |
| ✓ Sa ✓ So ✓ Alle/Keine                                                                                                    | Ausser Haus 1                   | 04.09.14          | 17:00 | 23:00 | Fror    |                     |       |     |     |       |
| Setup: (Alle) V                                                                                                    |                                 |                   |       |       | _       |                     |       |     |     |       |
| Personen: 45                                                                                                    |                                 |                   |       |       | _       |                     |       |     |     |       |
| Zeit: 17:00 23:00                                                                                                    |                                 |                   |       |       |         |                     |       |     |     |       |
| Echensaal     Lindenstube     Undenstube     Undensaal     Eschenzimmer     Hemenzimmer     Memenzimmer     Mischek     Kastaniensaal     Wintergaten     Vintergaten     Kinschkammer     Algarve Rest |                                 |                   |       |       |         |                     |       |     |     |       |
|                                                                                                    | <                               |                   |       | 1     | >       | <                   |       |     | _   | >     |
| Abbruch                                                                                                    | Status: An - Anfrage ✓          | <u>R</u> eservier | ung   | nich  | t reser | viert, <u>w</u> eil |       |     | ~   |       |
|                                                                                                    | Def - Definitiv<br>Opt - Option |                   |       |       |         |                     |       |     |     |       |

Aufgerufen werden Reservierungen mit dem Status "Anfrage" über die Bankettliste, wo sie über die Funktionalität "Wiedereinsetzen" (analog zu Überbuchungen) zu festen Reservierungen gemacht werden können.

protel FO > Bankett > Bankett-Anfrage

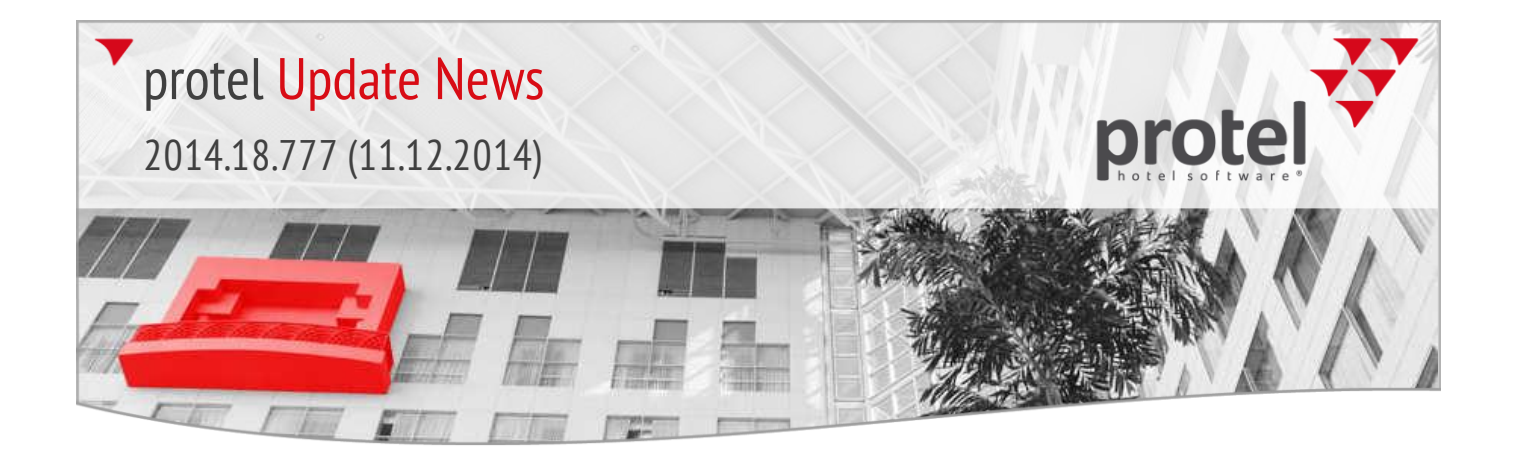

## 2014.18.269 Release für Internet-Update vom 09.07.2014

Die Release-Version **2014.18.269** vom **09.07.2014** enthält die folgenden seit dem letzten Release entwickelten Features.

Bankett

Über die Veranstaltungsart gebuchte Artikel überschreiben (Front Office)

2014.18.266 (08.07.2014) In den Stammdaten können Sie eine Bankett-Veranstaltungsart mit bestimmten Artikeln oder Umsatzkonten verknüpfen, die zusammen mit dieser Veranstaltungsart verbucht werden sollen. In der gebuchten Veranstaltung können die Artikel dann bei Bedarf nachträglich geändert werden (zum Beispiel die gebuchte Anzahl).

Eine neue Systemeinstellung sorgt dafür, dass der geänderte Wert beibehalten wird – auch, wenn sich nachträglich die Eckdaten der Veranstaltung (zum Beispiel die Teilnehmerzahl) ändern.

Beispiel: Über die Veranstaltungsart werden automatisch 10 Hauptgänge gebucht, da die Veranstaltung für 10 Teilnehmer reserviert wurde.

Anschließend ändern Sie die Anzahl der Hauptgänge auf 9.

Ändert sich danach noch einmal die Teilnehmerzahl, wird die bestellte Anzahl von 9 Hauptgängen trotzdem beibehalten.

▼ Ihr protel Support nimmt gern die entsprechenden Einstellungen für Sie vor. Sprechen Sie uns an!

Reservierung Tugeordnete Market- und Source-Codes beibehalten (Front Office)

2014.18.265 (08.07.2014)

Neue Systemeinstellung: Wurden einer Reservierung einmal der Market- und Source-Code zugeordnet, sollen die zugeordneten Werte beibehalten werden, auch, wenn anschließend der Preistyp geändert wird.

Beispiel: Einer Reservierung wurde ein bestimmter Market- und Source-Code zugeordnet. Anschließend wird der Preistyp geändert, wobei der neue Preistyp keinen Market- und Source-Code enthält. Anstatt die Zuordnung im Reservierungsdialog zu löschen, werden die im Vorfeld hinterlegten Codes beibehalten.

▼ Ihr protel Support nimmt gern die entsprechenden Einstellungen für Sie vor. Sprechen Sie uns an!

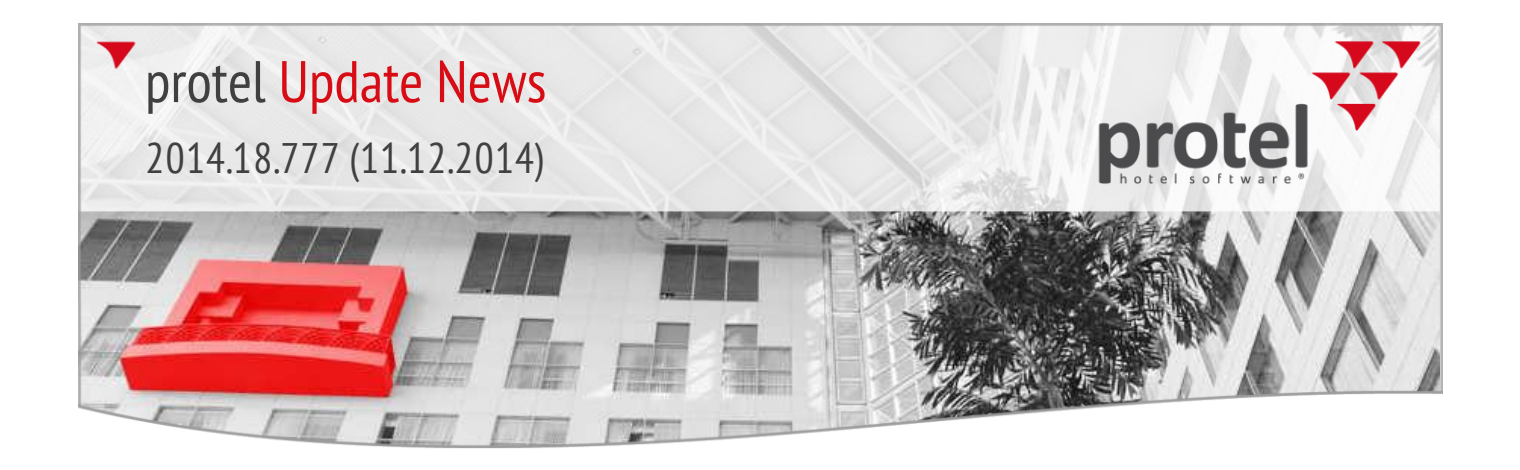

| Bankett                    | ▼ | Stornierte Veranstaltungen in rot anzeigen (Front Office)                                                                                                    |
|----------------------------|---|----------------------------------------------------------------------------------------------------|
| 2014.18.264 (08.07.2014)   |   | Neue Systemeinstellung: Stornierte Veranstaltungen können auf Wunsch in der<br>Bankettliste in roter Schrift angezeigt werden.                                                                                               |
|                            |   | ▼ Ihr protel Support nimmt gern die entsprechenden Einstellungen für Sie vor.<br>Sprechen Sie uns an!                                                                                                    |
| Navigator                  | ▼ | Zusatzinfos von verknüpften Karteien im Treeview anzeigen (Front Office)                                                                                                    |
| 2014.18.263 (08.07.2014)   |   | Neue Systemeinstellung: In der Baumansicht (Treeview) des Navigators werden verknüpfte Karteien in einem eigenem "Ast" angezeigt. Auf Wunsch können hier zusätzliche Infos wie das An- und Abreisedatum eingeblendet werden. |
|                            |   | ▼ Ihr protel Support nimmt gern die entsprechenden Einstellungen für Sie vor.<br>Sprechen Sie uns an!                                                                                                    |
| Navigator                  | ▼ | Verknüpfte Karteien mehrfach zuweisen (Front Office)                                                                                                    |
| 2014.18.262 (07.07.2014)   |   | Neue Systemeinstellung: Reist ein im Navigator verknüpfter Gast mehrmals zu<br>unterschiedlichen Zeiten an, kann die Kartei des Gastes mehrfach im Navigator<br>verknüpft werden.                                            |
|                            |   | ▼ Ihr protel Support nimmt gern die entsprechenden Einstellungen f ür Sie vor.<br>Sprechen Sie uns an!                                                                                                    |
| Traces-Liste               | ▼ | Eingabe des Datumsbereichs vereinfacht (Front Office)                                                                                                    |
| 2014.18.251 (04.07.2014)   |   | Listen > Traces: Sobald Sie in der Traces-Liste das Startdatum (Von) eingeben,                                                                                                    |
| Listen > Traces:           |   | wird die Eingabe automatisch in das Enddatum (Bis) übernommen:                                                                                                    |
| Eingabe des Datumsbereichs |   | 10 Traces Übersicht ↔ - □ ×                                                                                                    |
|                            |   | Von: 01.08.14 Bis: 01.08.14 Abteilung: (Alle) V Status: (Alle) V                                                                                                    |
|                            |   | Datum Uhrzeit Abteilung Einge Text Erledi                                                                                                    |
|                            |   |                                                                                                    |

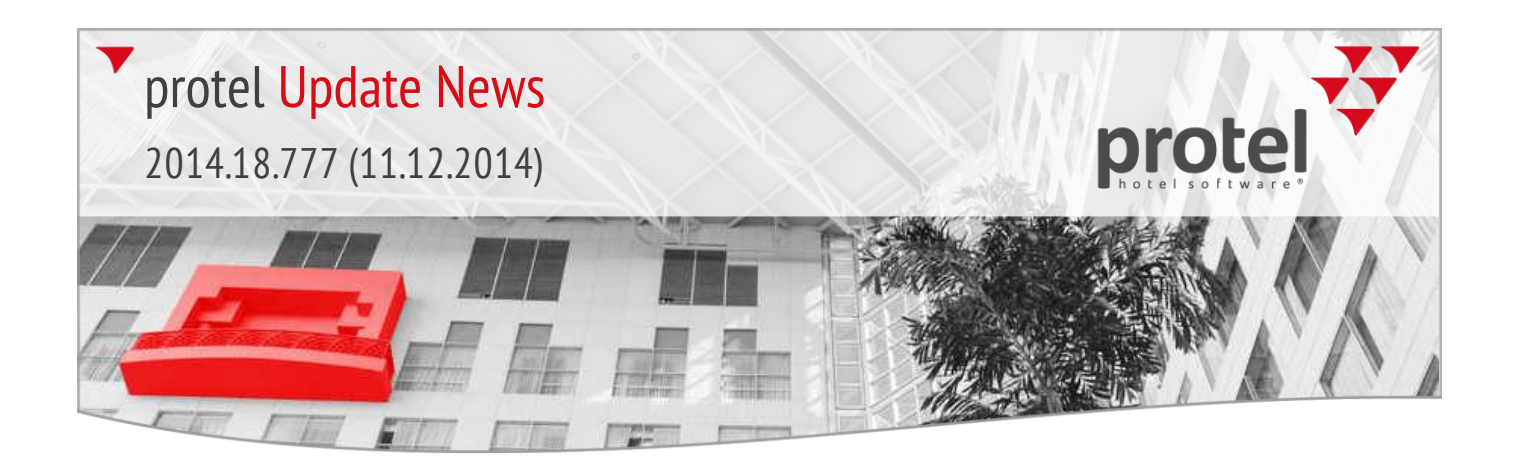

## 2014.18.241 Release für Internet-Update vom 01.07.2014

Die Release-Version **2014.18.241** vom **01.07.2014** enthält die folgenden seit dem letzten Release entwickelten Features.

protel IDS connect **Vereinfachtes Matching für MPE-Hotels** (Front Office)

2014.18.241 (01.07.2014)

Reservierung > Distribution Channel Einstellungen

▼ Dieser Menüpunkt ist nur sichtbar, wenn Sie die Schnittstellensoftware protel IDS connect einsetzen und das für den Aufruf erforderliche Benutzerrecht besitzen!

Bei der Anlage neuer Matchings können Sie in einem zusätzlichen Dialog das MPE-Hotel und die Instanz(en) auswählen, für die das neue Matching gelten soll.

Wählen Sie in der Aufklappbox zur Hotelauswahl einfach die neue Option "Hotelauswahl bei Neuanlage" (siehe Abbildung):

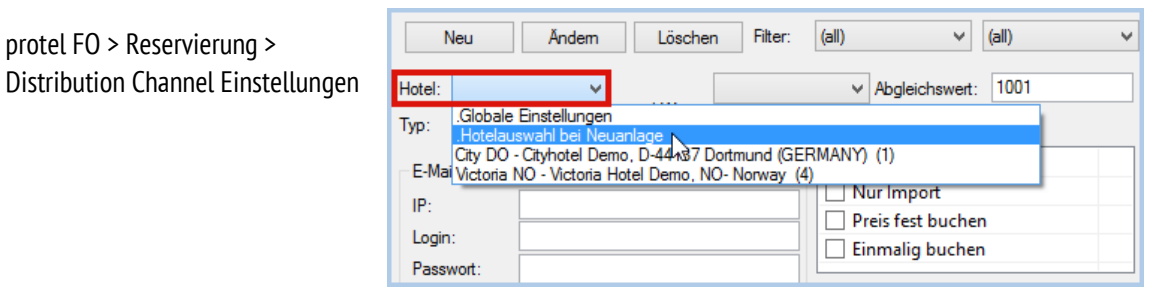

Nach Klick auf [Neu] erhalten Sie einen Auswahldialog – siehe folgende Abbildung.

| 😿 Hotelauswahl                            | <u>_   X</u> |
|-------------------------------------------|--------------|
| Matching für die folgenden Hotels setzen: |              |
|                                           |              |
| Hotel 🛆                                   |              |
| Carlton DO,6202                           |              |
| City DO,6201                              |              |
|                                           |              |
|                                           |              |
| 1                                         |              |
| OK Abbruch                                | - //.        |

protel FO > Reservierung > Distribution Channel Einstellungen > Hotelauswahl bei Neuanlage

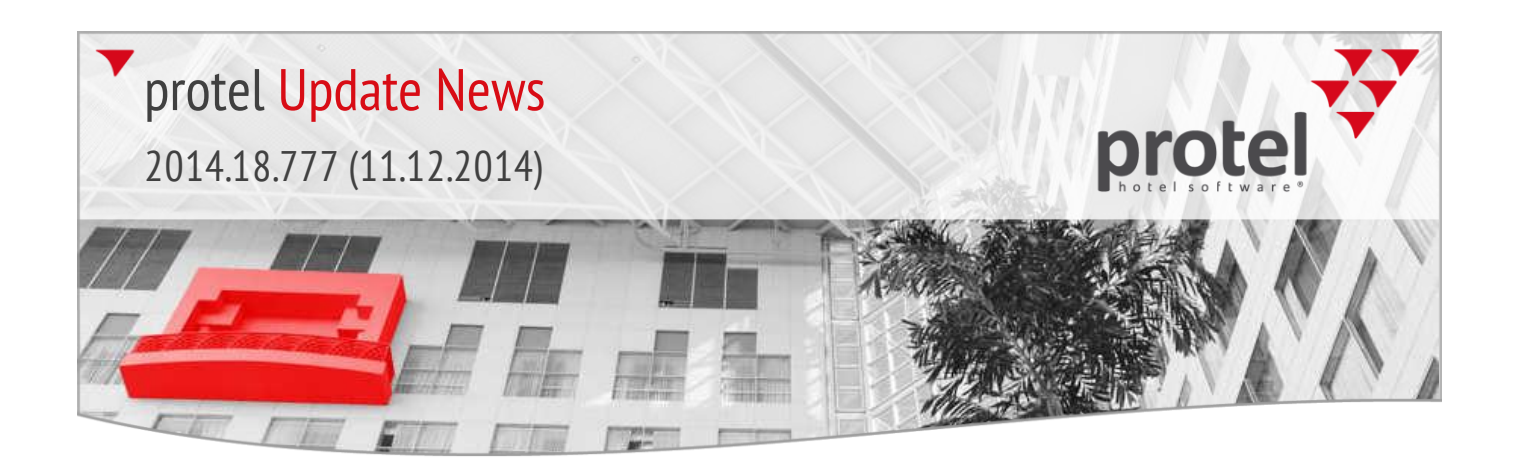

## Bedienerverwaltung 2014.18.227 (26.06.2014)

## **Bedienerkonten kopieren** (System Data)

Ab der neuen protel Version ist es möglich, ein angelegtes Bedienerprofil mit allen Rechten und dessen Gruppen- und Hotelzugehörigkeit zu kopieren.

Markieren Sie in der Bedienerverwaltung einfach das zu kopierende Bedienerkonto und klicken anschließend auf [Kopieren]:

| Initialen       | Bediener Login                          |       |
|-----------------|-----------------------------------------|-------|
| UM              | Ulf Meier                               |       |
| SB              | Sean Bean                               |       |
| WW              | Wolfgang Wagner                         |       |
| ML              | Martin von Lauffen                      |       |
| HF              | Henry Fitzroy henry                     |       |
| PM              | Patrizia Müller                         |       |
| MS              | MS                                      |       |
| <               |                                         | >     |
| Neuer Bediene   | Åndem Löschen Kopieren Übertragen Entsp | erren |
| Jame /Initialon | Henry Fitzmy HE                         |       |

Bediener kopieren

protel SD > Manager > Bedienerverwaltung >

Ersetzungscodes

2014.18.200 (16.06.2014)

## E-Mail-Adresse in Mahnungen ausgeben (Front Office)

Es gibt einen neuen Ersetzungscode, mit dem Sie die E-Mail-Adresse aus der Gästekartei in Ihren Mahnungen ausgeben können.

Der zu verwendende Ersetzungscode lautet: \$EMail

▼ Ihr protel Support informiert Sie gern über den neuen Code und wie Sie diesen in Ihre Bestätigungsformulare einbinden. Sprechen Sie uns an!

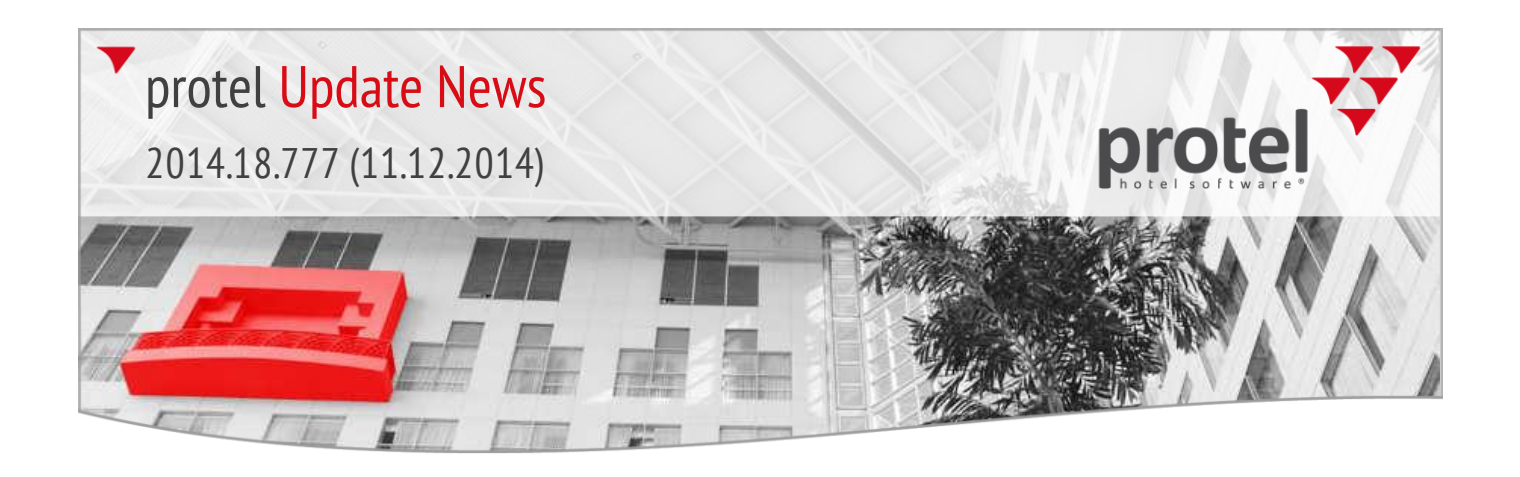

## Benutzerdefinierte Felder **T** Anzeige von benutzerdefinierten Feldern im Navigator (System Data) 2014.18.199 (16.06.2014)

Ein benutzerdefiniertes Feld kann künftig so eingerichtet werden, dass es nur für bestimmte Benutzer sichtbar und editierbar ist.

Rufen Sie hierfür in den Stammdaten das benutzerdefinierte Feld auf.

Im Eingabefeld Parameter können folgende Schlüsselwörter gesetzt werden:

UserRightsRequiredView=xy

UserRightsRequiredEdit=xy

,xy' ist durch die ID des jeweiligen Benutzerrechts zu ersetzen.

#### • 0 Gültigkeit: 0 Einen Wert für alle Hotels speichem RepToMail1 Reporting To Mail ¥ Nur Lesen: v Twitte • 0 Twitter UserRightsRequiredView=890 UserRightsRequiredEdit=890 Parameter: • 0 virtual roomtype virtual\_roomtype Gruppe:

Nur Benutzer mit dem eingetragenen Benutzerrecht können das UDF in der Baumansicht des Navigators sehen und bearbeiten.

#### Bedienerverwaltung Neues Recht: Gäste nur in saubere/geprüfte Zimmer einchecken (System Data)

2014.18.197 (16.06.2014)

protel SD > Reservierung >

Benutzerdefinierte Felder

Sollen in protel nur saubere und geprüfte Zimmer eingecheckt werden können? Mit einem neuen Benutzerrecht können Sie das Einchecken von genau diesem Zimmerstatus abhängig machen:

Benutzerrecht 428 "FO Reservierung CI nur sauber/geprueft".

Entziehen Sie einem Benutzer dieses Recht, kann er nur saubere/geprüfte Zimmer einchecken.

Reservierungen 2014.18.195 (16.06.2014) Reservierungen mit dem Status "Warteliste" in grün anzeigen (System Data)

Mit einer speziellen Systemeinstellung können Reservierungen mit dem Status ,Warteliste' in der Reservierungs- und Anreiseliste in grün dargestellt werden. ▼ Ihr protel Support nimmt gern die entsprechenden Einstellungen für Sie vor. Sprechen Sie uns an!

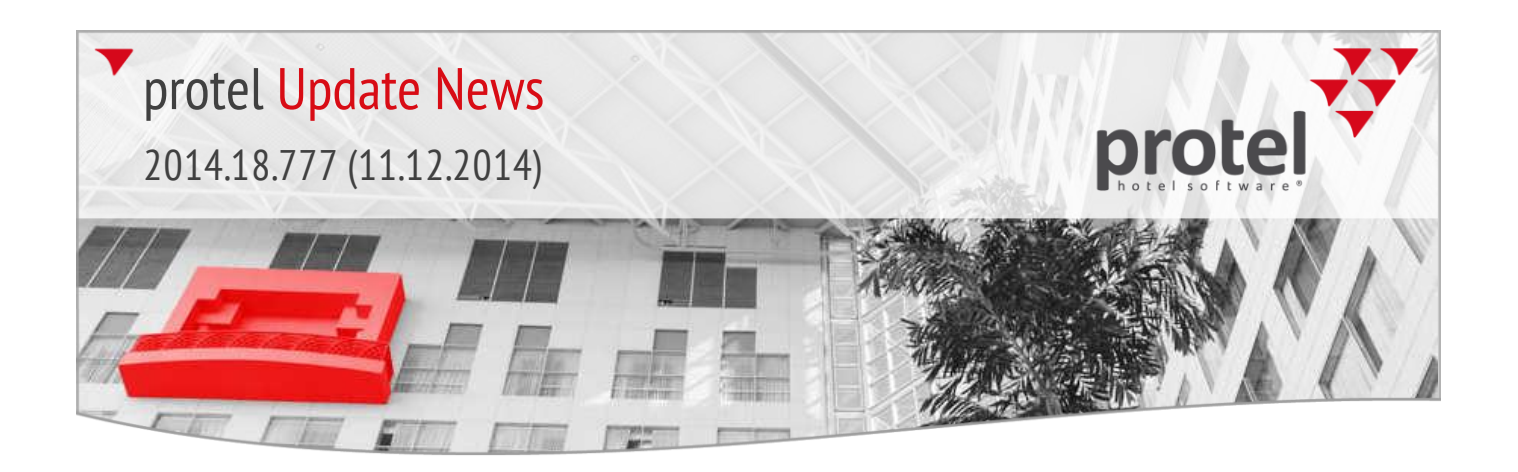

## 2014.18.155 Release für Internet-Update vom 28.05.2014

Die Release-Version **2014.18.155** vom **28.05.2014** enthält die folgenden seit dem letzten Release entwickelten Features.

Reservierungen 2014.18.107 (09.05.2014) Virtuelle Kategorien fassen Zimmer zusammen (Front Office, System Data)

Mit der Erweiterung "Virtuelle Kategorien" erfüllen wir vielen Kunden einen langgehegten Wunsch. Mithilfe des neuen Features können Zimmer unterschiedlicher Kategorien zu einem virtuellen Zimmer zusammengeführt werden und als Kombination gebucht werden.

Anwendungsbeispiele gibt es reichlich: Behindertengerechte Zimmer plus Betreuerzimmer, Star/VIP plus Assistent, Familienzimmer (interessant besonders im Bereich Ferien-/Familientourismus) oder Suiten, die aus einer Kombination mehrerer Zimmer bestehen.

protel FO > Kategoriespiegel > Buchen einer virtuellen Kategorie

| KombiXL    | 1 | 2  | N 2          | 2      |
|------------|---|----|--------------|--------|
| EX Suite   | 1 | 2  | ゆ 2          | 2      |
| City Suite | 1 | 8  | KombiXL/01.0 | 7.14 8 |
| Deluxe     | 1 | 20 | 20           | 20     |

Weitere Informationen in der protel Online-Hilfe.

▼ Ihr protel Support nimmt gern die entsprechenden Einstellungen für Sie vor. Sprechen Sie uns an!

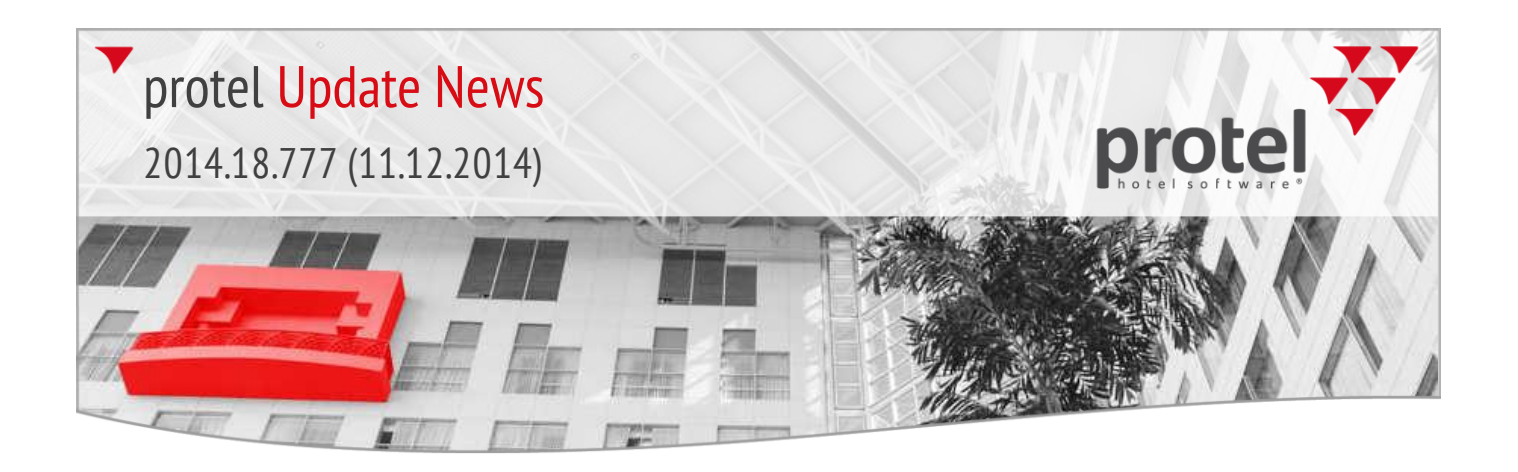

## 2014.18.138

## Release für Internet-Update vom 20.05.2014

Die Release-Version **2014.18.138** vom **20.05.2014** enthält die folgenden seit dem letzten Release entwickelten Features.

Ersetzungscodes

2014.18.125 (19.05.2014)

Gästekartei > Adressen > Region

Ausgabe der Region aus der Gästekartei (Front Office)

Es gibt einen neuen Ersetzungscode, mit dem Sie die Region aus der Gästekartei in Ihren Kundentexten ausgeben können.

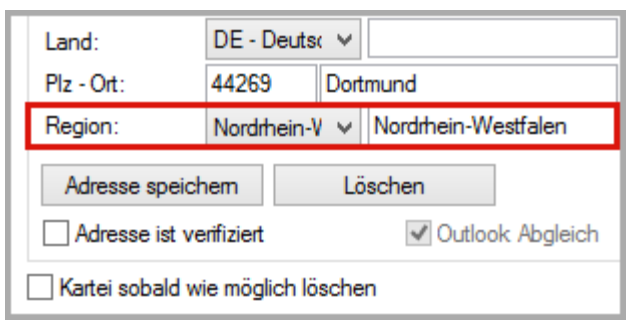

Der zu verwendende Ersetzungscode lautet: \$y124

▼ Ihr protel Support informiert Sie gern über den neuen Code und wie Sie diesen in Ihre Bestätigungsformulare einbinden. Sprechen Sie uns an!

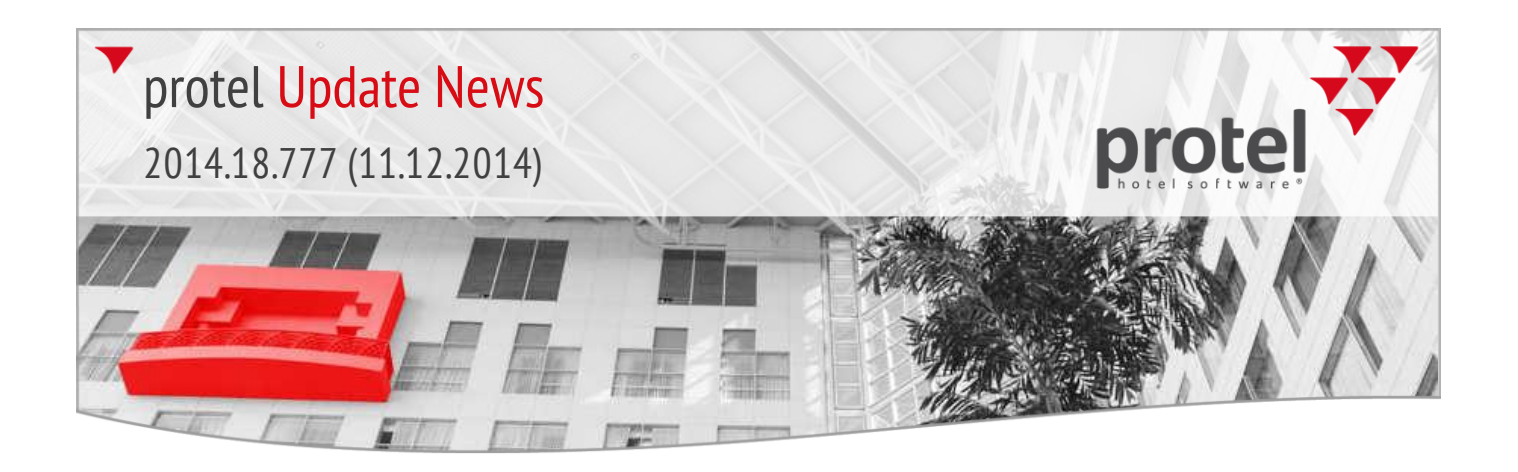

## 2014.18.122

## Release für Internet-Update vom 16.05.2014

Die Release-Version **2014.18.122** vom **16.05.2014** enthält die folgenden seit dem letzten Release entwickelten Features.

Menü "Optionen" 2014.18.104 (08.05.2014)

- **K** Änderungen am Dialog "Umzüge anmelden" (Front Office)
  - 1) Im Dialog zum Anmelden von Umzügen wird Ihnen als zusätzliche Information das Anreise- und Abreisedatum der betreffenden Reservierung(en) angezeigt:

| o     | Umzug für den 20.04.13 vornehmen |                   |            |                   |       |          |          |     |  |
|-------|----------------------------------|-------------------|------------|-------------------|-------|----------|----------|-----|--|
| ZiNr. | Kat.                             | ZiNr.             | Kat.       | Name              | Umzug | Anreise  | Abreise  |     |  |
| 107   | Buiness                          | 511               | City Suite | Summann           | _     | 18.04.13 | 29.04.13 |     |  |
| 107   | Buiness                          | 511               | City Suite | City Suite Zimmer |       | 18.04.13 | 29.04.13 |     |  |
| 205   | Buiness                          | 218               | Buiness    | Clooney           |       | 19.04.13 | 25.04.13 |     |  |
| 208   | Buiness                          | 201               | Deluxe     | Ebert             |       | 19.04.13 | 22.04.13 |     |  |
| 123   | Deluxe                           | 110               | City Suite | Fischer           |       | 19.04.13 | 25.04.13 |     |  |
| Alle  | K<br>Abb                         | ieiner<br>orechen | Hilfe      | Drucker           | n V   | omehmen  | Rückgäng | gig |  |

- Mit einem Rechtsklick auf eine Reservierung können Sie den Navigator öffnen – zum Beispiel, um von dort aus die Reservierungshistory aufzurufen, weil Sie wissen wollen, wer den Umzug angeordnet hat.
- Auf Wunsch kann ein Pop-Up-Fenster aktiviert werden, das den Anwender auffordert, einen Grund f
  ür den Umzug einzugeben. M
  ögliche Gr
  ünde f
  ür einen Umzug k
  önnen in den Stammdaten eingegeben werden:

protel SD > Reservierung > Reservierungscodes > Reservierung Umzugscodes.

▼ Ihr protel Support nimmt gern die entsprechende Einstellung für Sie vor. Sprechen Sie uns an!

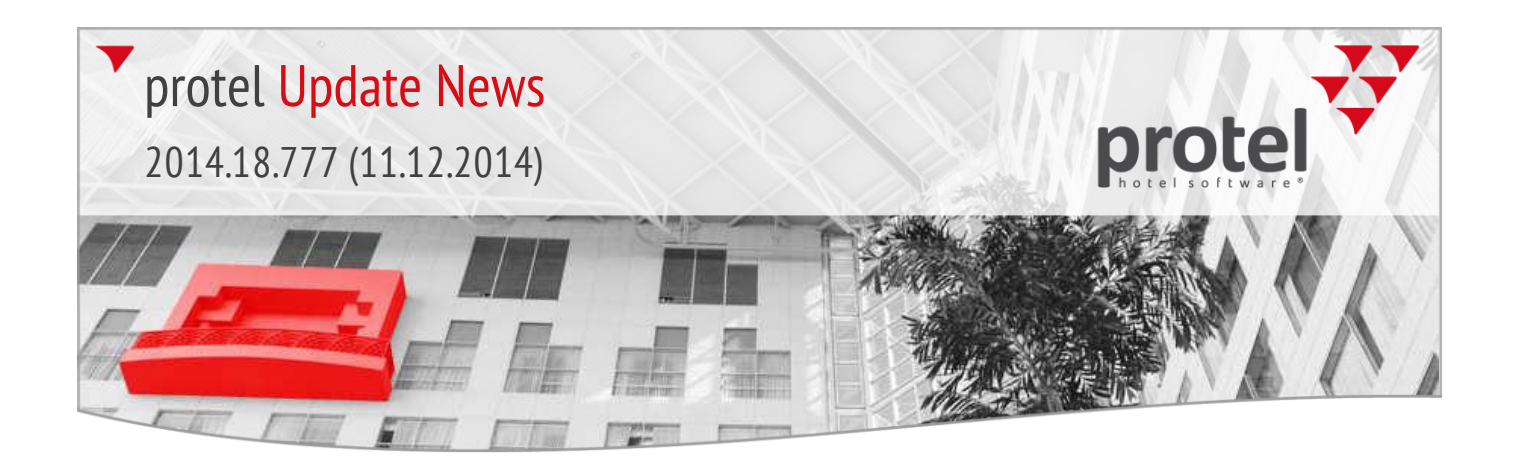

Reservierungsassistent 2014.18.097 (30.04.2014)

Reservierungsassistent **T** Geschlossene BAR-Raten in rot darstellen (System Data)

Wenn Sie den F11-Dialog im BAR Modus aufrufen und der angemeldete Benutzer die Preisverfügbarkeit übersteuern darf, werden geschlossene BAR-Raten in rot dargestellt.

Beispiel: Die Bar-Rate ist in der Preisverfügbarkeit geschlossen:

| Ac | tion: | X Closed 🔹 |  |
|----|-------|------------|--|
|----|-------|------------|--|

Dem Anwender wird die Rate trotzdem in F11 angezeigt:

| I can offer yo<br>protel HMS [ | u the following roo<br>Demo | ms:      | (Offer upgrad | de!)    |          |
|--------------------------------|-----------------------------|----------|---------------|---------|----------|
| Date                           | EZ (0/1)                    | DZ (1/2) | Suite (5/     | App_A ( | EZ (0/1) |
| BAR                            | 219.00                      | 219.00   | 219.00        | 219.00  |          |
| BARF20                         |                             |          | 183.20        | 183.20  |          |

Voraussetzung ist, dass in der Bedienerverwaltung die Option **Preisverfügbarkeit übersteuern** aktiviert wurde:

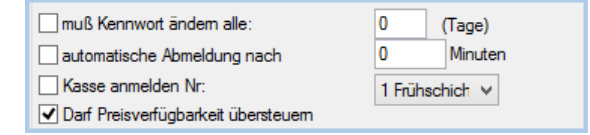

Reservierungen 2014.18.081 (23.04.2014)

#### **T** Hinweis beim Stornieren von Reservierungen mit Traces (Front Office)

Sind einer Reservierungen Traces zugewiesen, erscheint auf Wunsch ein Hinweisfenster, wenn die Reservierung geändert wird. Das Hinweisfenster wird jetzt auch beim Stornieren der Reservierung angezeigt:

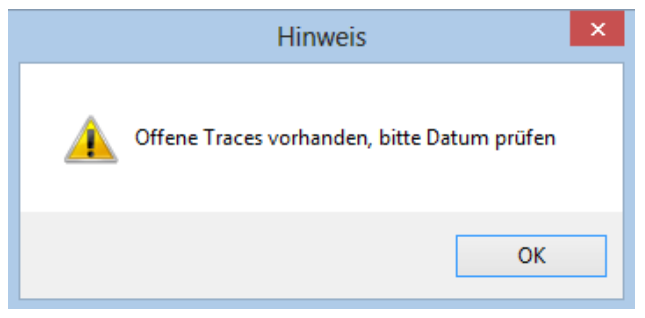

▼ Ihr protel Support schaltet das Hinweisfenster gerne für Sie frei. Wurde Ihr System bereits entsprechend konfiguriert, ist keine weitere Einstellung erforderlich.

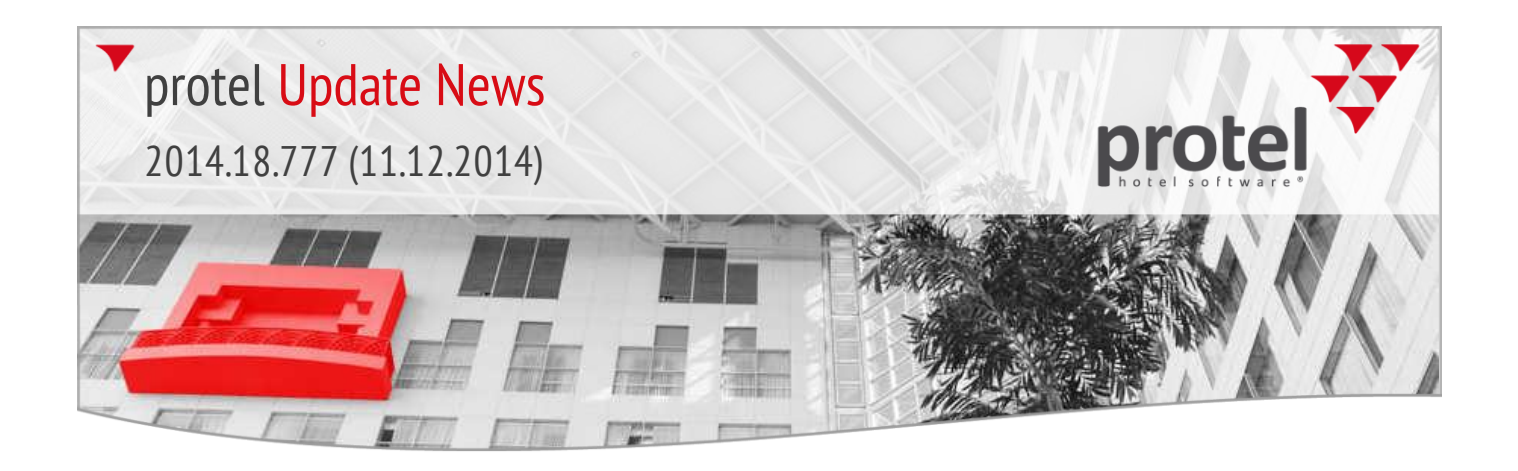

Menü "Optionen" 2014.18.079 (23.04.2014)

## **Teilsuche in "Weckzeitverwaltung"** (Front Office)

In der Weckzeitverwaltung ist nun auch eine Teilsuche nach Namen und im Bereich Source/Reisebüro/Firma/Grupp möglich.

|           | Aufruf Weckzeit × |                 |          |            |          |        |       |  |  |  |  |
|-----------|-------------------|-----------------|----------|------------|----------|--------|-------|--|--|--|--|
| Filter    |                   |                 |          | Sortierung | _        |        |       |  |  |  |  |
| Name      | du                |                 | 0        | Name       | 🔘 Zi.:   | Nr.    |       |  |  |  |  |
| ZiNr.     |                   |                 |          | Gruppe     |          |        |       |  |  |  |  |
| Begleiter | FO                | Weckzeiteingabe |          |            |          |        |       |  |  |  |  |
| Vomame    |                   |                 |          | 1          |          |        |       |  |  |  |  |
| Sc/Rb/Fa. | 1.1               | Name            | KAT      | Anreise    | Abreise  | Preis  | Stat. |  |  |  |  |
|           | 111               | Dubois          | Standard | 18.04.13   | 21.04.13 | 0,00   | CI    |  |  |  |  |
| OK        | 116               | Duden           | Buiness  | 20.04.13   | 21.04.13 | 235,00 | CI    |  |  |  |  |
| -         | 212               | Dubois          | Standard | 20.04.13   | 22.04.13 | 345,00 | CI    |  |  |  |  |

## Navigator

2014.18.078 (23.04.2014)

## Erweiterte Funktionen f ür Kreditkarten-Token (Front Office)

Wenn im Hotel ein EFT<sup>1</sup>-Interface eingesetzt wird und entsprechende Systemeinstellungen gesetzt sind, kann das bei einer Autorisierung generierte Kreditkarten-Token in der Baumstruktur des Navigators eingeblendet werden

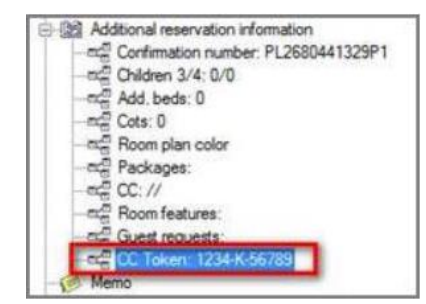

Auf Wunsch erscheint bei einem Mausklick auf das Token ein Menü mit den folgenden Funktionen:

- Kopieren: Kopiert das markierte Token in die Zwischenablage
- Aufruf Reservierungsliste: Öffnet die Reservierungsliste

Der direkte Zugriff auf beide Funktionen in einem gemeinsamen Menü vereinfacht das Kopieren des Tokens auf eine andere Reservierung.

▼ Ihr protel Support nimmt gern die genannten Einstellungen für Sie vor. Sprechen Sie uns an!

<sup>&</sup>lt;sup>1</sup> Electronic Funds Transfer (EFT) – Elektronischer Zahlungsverkehr, Elektronischer Geldtransfer)

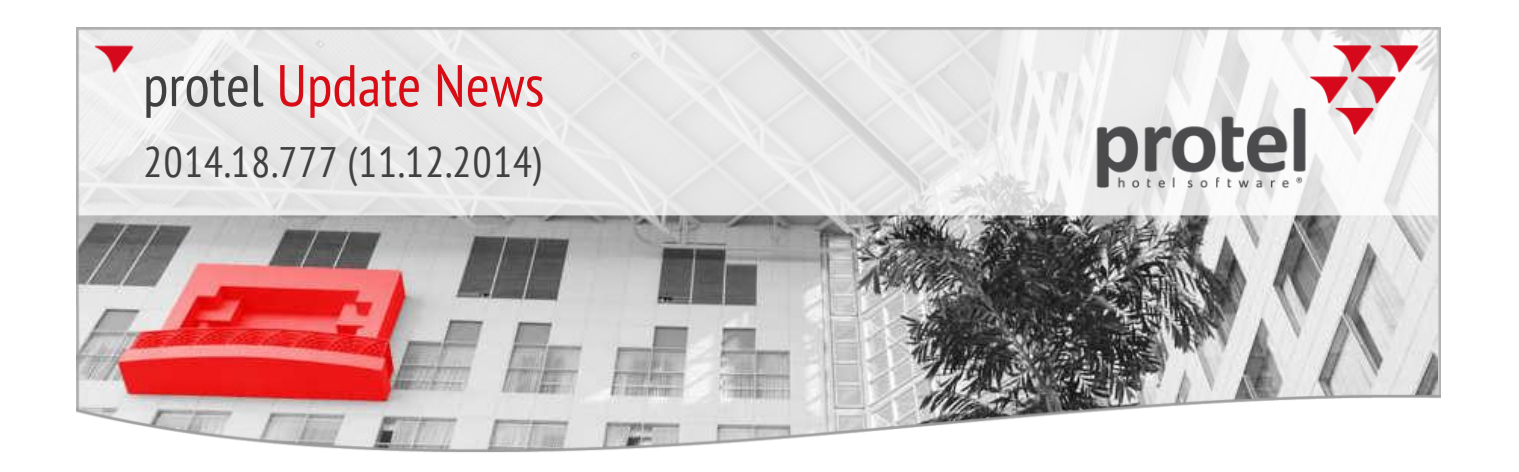

Listen 2014.18.068 (15.04.2014) Anreiseliste: Statusanzeige "Wird gereinigt"

In der aktiven Anreiseliste wird nun auch der Status von Zimmern angezeigt, die den Status "wird gereinigt" haben.

## 2014.18.067 Release für Internet-Update vom 15.04.2014

Die Release-Version **2014.18.067** vom **15.04.2014** enthält die folgenden seit dem letzten Release entwickelten Features.

Textersetzungscodes **Velocity** Neuer Ersetzungscode für Rechnungsformulare: **\$Total** (System Data)

Über den neuen Ersetzungscode **\$Total** können Sie auf Rechnungsformularen den noch offenen Gesamtbetrag darstellen. Der Betrag wird errechnet aus \$Summe -\$SumDebit (Summe der Leistungen - debitorische Zahlungen).

Listen 2014.18.064 (15.04.2014)

2014.18.065 (15.04.2014)

#### **Teilsuche in aktiven Listen** (Front Office)

In der Anreise-, Inhouse-, Abreise- und Reservierungsliste ist nun auch eine Teilsuche nach Vornamen möglich.

| <b>T</b>        | Aufruf Anreiseliste |           |    |           |                          | - 0  | 8      |           |         |      |
|-----------------|---------------------|-----------|----|-----------|--------------------------|------|--------|-----------|---------|------|
| Filter<br>Datum | 15.01.14            | Sortierun | g  |           | OZiNr.                   |      |        | 1         |         |      |
| Name            |                     | Grupp     | e  |           | O Pos. Zi.pl             | an   |        |           |         |      |
| ZiNr.           | 🖌 Kto.              | Optione   |    |           |                          |      |        | -         |         |      |
| Begleiter       |                     |           | •  |           |                          | Anre | iselis | te für de | n 15.01 | .14  |
| Vomame          | isa                 |           | Z  | Name      | /                        | VIP  | AA     | ZiNr.     | KAT     | Erw. |
| Sc/Rb/Fa/Gp     |                     | Incl. St  | VD | Middeke I | sabelle <sup>=</sup> rau |      | 2      | 207       | Busi    | 1/0  |
| ResNr.          |                     | Ston      | VD | Middeke I | sabelle Frau             |      | 2      | 208       | Busi    | 1/0  |
| BestNr.         |                     | 🗸 War     |    |           |                          |      |        |           |         |      |
| ОК              | Abbrechen Hilfe     | Dru       | <  |           |                          |      |        |           |         |      |

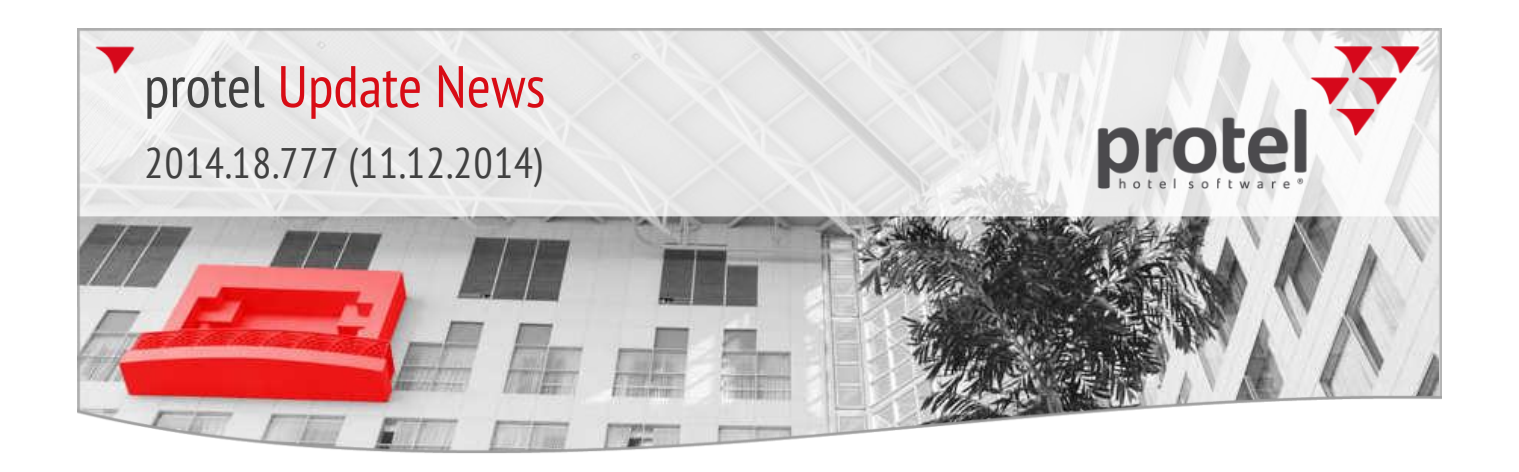

## Reservierung

2014.18.058 (11.04.2014)

## **•** Gruppenmaster in der Belegungsliste nach Reservierungsstatus (Front Office)

Es gibt eine neue Einstellung, mit der Sie in der nach Status sortierten Reservierungsliste auch Gruppenmaster anzeigen lassen können. Diese Liste rufen Sie über den Kategoriespiegel auf.

Klicken Sie im Kategoriespiegel in der Statuszeile auf einen Tag. Darüber öffnen Sie die "Belegung nach Reservierungsstatus".

#### Kategoriespiegel

| Gesamt frei        | 163        | 166         | 167            | 168        | 169             | 169         | 169          | 189        | 189      | 189 |
|--------------------|------------|-------------|----------------|------------|-----------------|-------------|--------------|------------|----------|-----|
| Kontingent         | 0          | 0           | 0              | 0          | 0               | 0           | 0            | 0          | 0        | 0   |
| Option o. Abzug    | 0          | 0           | 0              | 0          | 0               | 0           | 0            | 0          | 0        | 0   |
| Option m. Abzug    | 0          | 0           | 0              | 0          | 0               | 0           | 0            | 0          | 0        | 0   |
| Warteliste         | 0          | 0           | 0              | 0          | 0               | 0           | 0            | 0          | 0        | 0   |
| Definitiv          | 26         | 23          | 22             | 21         | 20              | 20          | 20           | 0          | 0        | 0   |
| Auslastung in %    | 14         | 12          | 12             | 11         | 11              | 11          | 11           | 0          | 0        | 0   |
| Effektiv frei      | 163        | 166         | 167            | 168        | 169             | 169         | 169          | 189        | 189      | 189 |
| OutOfOrder/Service | 0/1        | 0/1         | 0/1            | 0/0        | 0/0             | 0/0         | 0/0          | 0/0        | 0/0      | 0/0 |
| Heute Jan 14       | ( Feb 14 ( | Mär 14 / Ap | or 14 🍸 Mai 14 | 4 🖌 Jun 14 | <b>/ Jul 14</b> | Aug 14 / Se | p 14 / Okt 1 | 4 / Nov 14 | (Dez 14) |     |
|                    |            |             |                |            |                 |             |              |            |          |     |

Machen Sie hier einen Rechtsklick auf eine Reservierungsanzahl...

#### Belegung nach Reservierungsstatus

| 🕺 Belegung Perso    | nen nach | n Reservi | erungsst | tatus –  |          | × |
|---------------------|----------|-----------|----------|----------|----------|---|
| Reservierungsstatus | 15.01.14 | 16.01.14  | 17.01.14 | 18.01.14 | 19.01.14 | ^ |
| GRT (D)             | 26       | 23        | 22       | 21       | 20       |   |
| GRT 18:00 (D)       | 0        | 0         | 0        | 0        | 0        |   |

... und Sie gelangen zur entsprechend gefilterten Reservierungsliste.

#### Reservierungsliste

| F0           |     |     | Reserv | vierung | s-Liste 1 | 5.01.14-1 | 19.01. | 14     | -        |       | x |
|--------------|-----|-----|--------|---------|-----------|-----------|--------|--------|----------|-------|---|
| Name /       | VIP | Zi  | Kat.   | Erw.    | Anreise   | Abreise   | w      | Preis  | Preistyp | Stat. | ^ |
| Bond James   |     | 202 | Bu     | 1/0     | 18.01.14  | 19.01.14  | EUR    | 140,00 | RACK     | GRT   |   |
| Breuer Sebas |     | 115 | Bu     | 1/0     | 19.01.14  | 20.01.14  | EUR    | 140,00 | RACK     | GRT   |   |
| EDV für Hote |     | 121 | Bu     | 1/0     | 17.01.14  | 18.01.14  | EUR    | 140,00 | RACK     | GRT   |   |

In dieser Liste können Sie sich jetzt auch Gruppenmaster anzeigen lassen.

▼ Ihr protel Support nimmt gern die genannten Einstellungen für Sie vor. Sprechen Sie uns an!

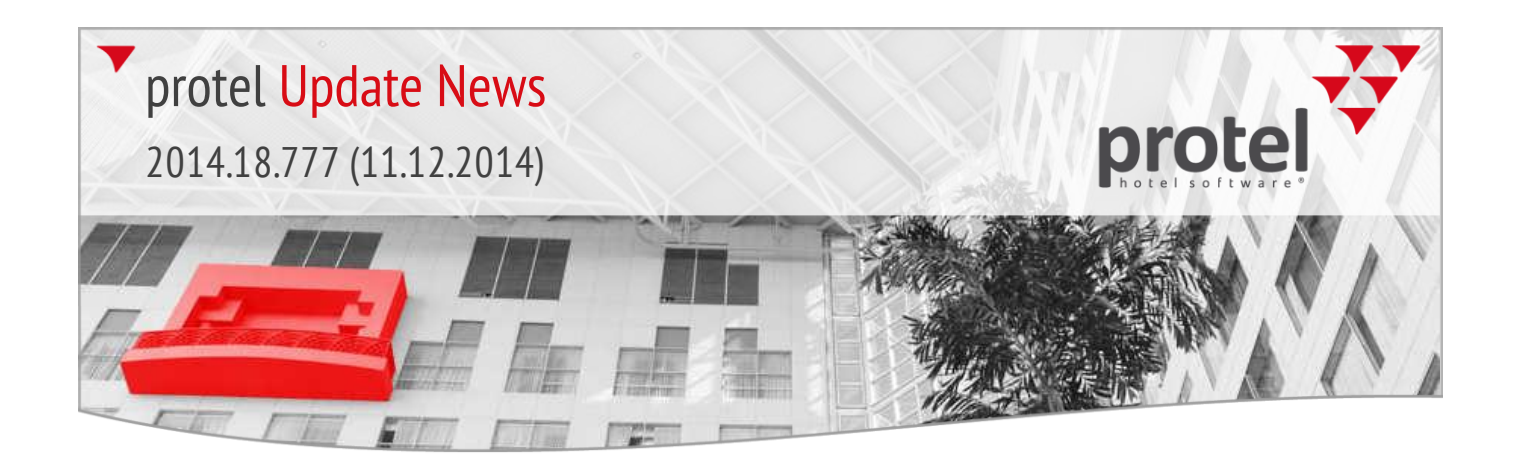

## protel Bankett 2014.18.053 (10.04.2014)

## Gebuchte und definitive Teilnehmer in der Bankett-History

In der History eines Bankettraums werden nun im Reiter "History" neben den gebuchten Teilnehmern auch die definitiven Teilnehmer aufgelistet.

| Bankettraum: Herrenzimmer I –                     |                                         |       |       |              |  |            | - 🗆    | ×           |         |   |
|---------------------------------------------------|-----------------------------------------|-------|-------|--------------|--|------------|--------|-------------|---------|---|
|                                                   | Setup Info Beschreibung History Wartung |       |       |              |  |            |        |             |         |   |
| Zeitraum: 01.01.1980 - 31.12.2079 Ansehen Drucken |                                         |       |       |              |  |            |        |             |         |   |
|                                                   | Datum                                   | Von   | Bis   | Veranstalter |  | TIn. (G/D) | Status | Art         | Setup   | ^ |
|                                                   | 13.03.11                                | 09:00 | 17:30 | RWE          |  | 15/15      | Fest   | Kongreß     | Frontal |   |
|                                                   | 12.03.11                                | 10:30 | 15:30 | Rotary Lio   |  | 15/15      | Fest   | Ausstellung | Frontal |   |

## 2014.18.014 Release für Internet-Update vom 17.03.2014

Die Release-Version **2014.18.014** vom **17.03.2014** enthält die folgenden seit dem letzten Release entwickelten Features.

protel SD (MPE)

protel SD > Manager > Bedienerverwaltung: In der Abbildung wurden dem Benutzer die Hotels "City DO" und "Victoria NO" als "Sichtbare Hotels" zugeordnet.

2014.18.014 (17.03.2014)

MPE Hotelauswahl – Sichtbarkeitseinschränkung der Hotels (protel MPE – System Data)

Betroffene Stammdatendialoge:

- Preise > Preistypen
- Preise > Preistypdetails
- Preise > Globale Ratenänderung

In den genannten Dialogen kann ein Benutzer nur auf die Hotels zugreifen, die ihm in den Stammdaten als "Sichtbare Hotels" zugeordnet wurden:

| Neuer Bediener                     | Andem L              | öschen Übertragen | Entsperrer |  |  |  |
|------------------------------------|----------------------|-------------------|------------|--|--|--|
| Name/Initialen:                    | protel               |                   |            |  |  |  |
| Abteilung:                         |                      | Ord1:             |            |  |  |  |
| EMail Adresse:                     |                      |                   |            |  |  |  |
| Login:                             | protel               |                   |            |  |  |  |
| Kennwort/Kontr.:                   | •••••                | •••••             |            |  |  |  |
| muß Kennwort                       | ändem alle:          | 30 (Tage)         |            |  |  |  |
| automatische /                     | Abmeldung nach       | 0 Minuten         |            |  |  |  |
| Kasse anmelde                      | en Nr:               | ×                 |            |  |  |  |
| Darf Preisverfügbarkeit übersteuem |                      |                   |            |  |  |  |
| Std.Hotel:                         |                      | ~                 |            |  |  |  |
| Anmeld. Hotels:                    | City DO, Victoria NO |                   |            |  |  |  |
| Sichtbare Hotels:                  | City DO, Victoria NO |                   |            |  |  |  |

© protel hotelsoftware GmbH 2014 | protel Update-News 2014 | Aktualisiert am 12.12.2014

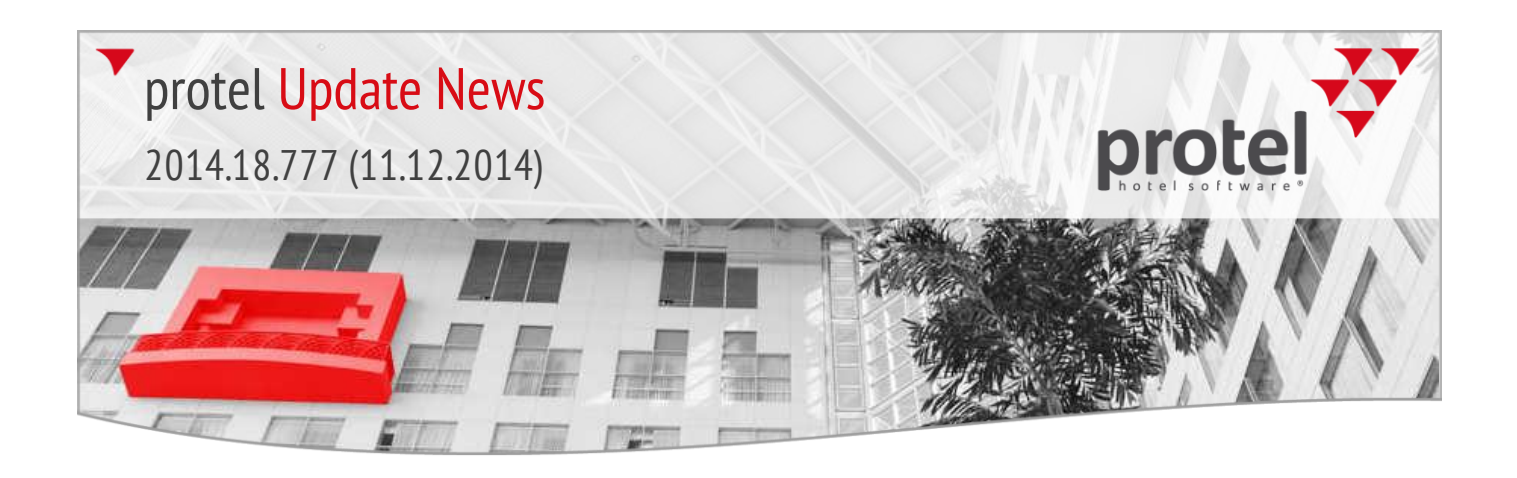

#### **MPE-Stammdaten > Preistypen**

In den Dropdown-Boxen zur Hotelselektion werden dem angemeldeten Benutzer nur die als sichtbar zugeordneten Hotels angezeigt.

| SD          |                                                                 |                                    |                                       | Preistypen   |        | -      | □ ×    |
|-------------|-----------------------------------------------------------------|------------------------------------|---------------------------------------|--------------|--------|--------|--------|
| Hotel:      | *Alle Hotels<br>*Alle Hotels<br>City DO - City<br>Victoria NO - | hotel Demo, D-<br>Victoria Hotel [ | 44137 Dortmund (i<br>Demo, NO- Norway | GERMANY) (1) | 5      |        | ~      |
| 1<br>2<br>3 | COR                                                             | COR<br>LCR 1                       | Preistyp:<br>Text 1:                  |              | S Art: | Normal | ~<br>• |

Auf Preistypebene sieht der Benutzer zwar alle Hotels, allerdings kann er nur seine sichtbaren Hotels via Drag and Drop verschieben.

| Weiter Veiter Nur Nur Keir GDS Umbuc | e Parameter<br>Sonderpreis<br>it kommissionierba<br>e Anzeige in Prei<br>Einstellungen<br>chungscode: | ar<br>sverf.<br>Hotels: | Auf Meldescheinen ausblenden     Im Internet verfügbar     nicht rabattierbar Verfügbar in allen Hotels     Zel: Rechnung A v |               |                         |                 |                          |
|--------------------------------------|----------------------------------------------------------------------------------------------------|-------------------------|----------------------------------------------------------------------------------------------------|---------------|-------------------------|-----------------|--------------------------|
| 1                                    |                                                                                                    |                         | MPE Hote                                                                                                    | el Sic        | htbarkeit               |                 |                          |
|                                      | Code                                                                                                  | #                       | Sichtbar in Hotels                                                                                                    | C.            | de                      | #               | Nicht sichtbar in Hotels |
|                                      | City DO                                                                                               | 1                       | Cityhotel Demo, D-44137 Dortmund (G                                                                                           |               |                         |                 |                          |
| _                                    | Head                                                                                                  | 2                       | protel HMS Headquarter, D-44137 Dort                                                                                          |               |                         |                 |                          |
|                                      | Carlton DO                                                                                            | 3                       | Carlton Hotel Demo, D-44137 Dortmun                                                                                           |               |                         |                 |                          |
|                                      | Victoria NO                                                                                           | 4                       | Victoria Hotel Demo, NO- Norway                                                                                               |               |                         |                 |                          |
|                                      | Eden Roc DO                                                                                           | 5                       | Eden Roc Hotel Demo, D-44137 Dortm                                                                                            |               |                         |                 |                          |
|                                      |                                                                                                    |                         | Der angemeldete Benur<br>als "sichtbar" zugeordr                                                                              | tzer<br>neter | kann nur (<br>Hotels ve | die fü<br>erscł | ir ihn<br>nieben!        |

#### **MPE-Stammdaten > Preistypdetails**

In den Dropdown-Boxen zur Hotelselektion stehen nur die als sichtbar zugeordneten Hotels zur Verfügung.

| SD     | Preis Management                                                                                                    | - | × |
|--------|----------------------------------------------------------------------------------------------------|---|---|
| Hotel: | City DO - Cityhotel Demo, D-44137 Dortmund (GERMANY) (1)                                                                   |   | ¥ |
| .ab    | City DO - Cityhotel Demo, D-44137 Dortmund (GERMANY) (1)<br><sup>9</sup> Victoria NO - Victoria Hotel Demo, NO- Norway (4) |   |   |
|        | Interprete<br>R 1<br>R 2                                                                                                   |   |   |

protel SD > Preise > Preistypen Als Auswahl stehen nur die sichtbaren Hotels zur Verfügung.

protel SD > Preise > Preistypen Preistyp markieren > Hotelauswahl [...]

Es können nur als sichtbar hinterlegte Hotels verschoben werden.

protel SD > Preise > Preistypdetails

Verfügung.

Als Auswahl stehen nur die sichtbaren Hotels zur

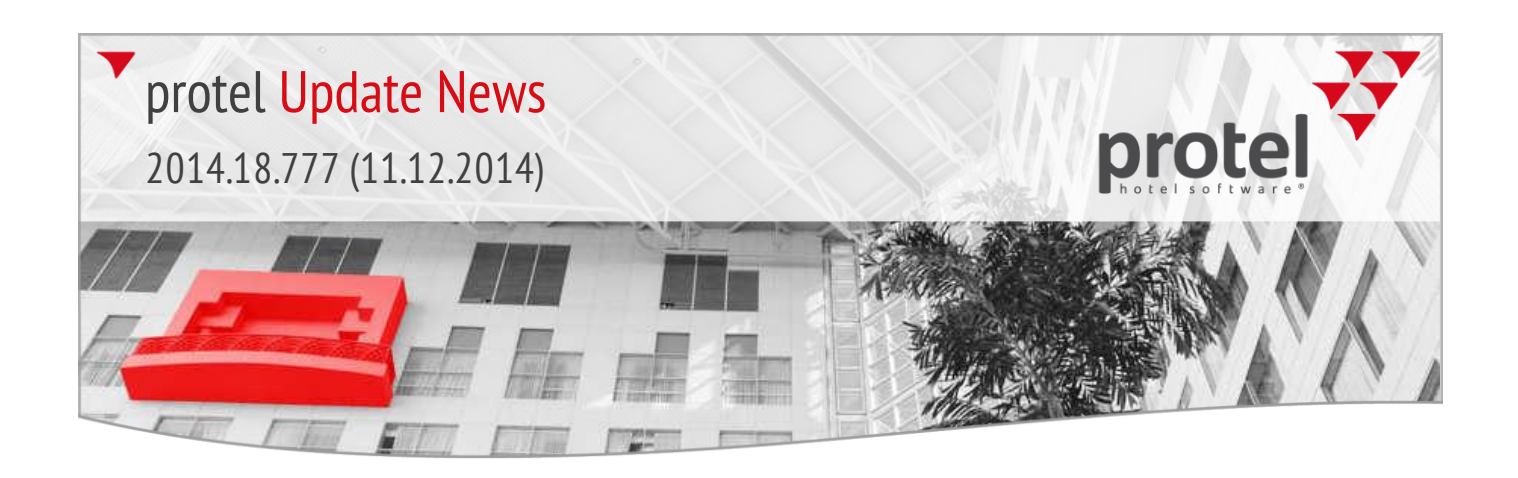

Dem Preistypdetail können nur die sichtbaren Hotels zugewiesen werden.

Bei der Option "Nur verfügbar in einer Auswahl von Hotels" können nur als "sichtbar" hinterlegte Hotels verschoben werden.

| Reference: 123 Ckeine Anzeige in Preisverfügbarkeit Preistypdetail : Bar1 Yield Level:                                                                                                    |                      |  |  |  |  |  |
|----------------------------------------------------------------------------------------------------|----------------------|--|--|--|--|--|
| Preistypdetail : Bar1 Yield Level:                                                                                                    |                      |  |  |  |  |  |
| Preistypdetail : Bar1 Yield Level: V Kein                                                                                                    |                      |  |  |  |  |  |
|                                                                                                    | e Yieldbeeinflussung |  |  |  |  |  |
| Preistyp: RAR 1 V Garantiecode: V                                                                                                    |                      |  |  |  |  |  |
| Verfügbar         Oricht Verfügbar im Zeitraum         01.01.1360         01.01.2100           Verfügbar bei Aufenthaltsdauer (Nächte) von         1         7         Bei Belegung (Erw.):         0         9999 |                      |  |  |  |  |  |
| Nur verfügbar bei Reservierung in Hotelkette: Verfügbar in allen Hotelketten                                                                                                    | ×                    |  |  |  |  |  |
| Nur verfügbar in einem einzigen Hotel:                                                                                                    | ~                    |  |  |  |  |  |
| Nur verfügbar in einer Auswahl von Hotels:                                                                                                    |                      |  |  |  |  |  |
| City DO - Cityhotel Demo, D-44137 Dortmund (GERMANY) (1)                                                                                                    |                      |  |  |  |  |  |
| Nur verlugbal bei neservierung in naregorien. Victoria No - Victoria Hotel Derrio, NO- Norway (4)                                                                                                    |                      |  |  |  |  |  |
|                                                                                                    |                      |  |  |  |  |  |

|       | Einschränkung<br>verfügbar<br>Verfügbar bei A<br>Nur verfügbar b<br>Nur verfügbar i | der Verfügbarkeit<br>on nicht verfügbar<br>sufenthaltsdauer (Na<br>bei Reservierung in<br>n einem einzigen Ho | im Zeitraun<br>ächte) von<br>Hotelkette:<br>otel: | 01.01.1980<br>1 7<br>Verfügbar | 01.01.2100<br>Bei Be<br>in allen Hotel | )<br>elegung (Erw.):<br>ketten | 0            | 9999<br>V |                          |
|-------|-------------------------------------------------------------------------------------|----------------------------------------------------------------------------------------------------|---------------------------------------------------|--------------------------------|----------------------------------------|--------------------------------|--------------|-----------|--------------------------|
|       | Nur verfügbar i                                                                     | n einer Auswahl vo                                                                                            | n Hotels:                                         | Verfügbar in                   | allen Hotels                           |                                |              |           |                          |
|       | Nur verfügbar b                                                                     | ei Reservierung in                                                                                            | Kategorien:                                       | ¥                              | ¥                                      | *                              | ~            | ~         |                          |
|       | Nur verfügbar                                                                       |                                                                                                    |                                                   |                                |                                        | MPE H                          | otel Sichtba | rkeit     |                          |
|       | Gespent bei Ar                                                                      | [                                                                                                    |                                                   |                                |                                        |                                |              |           |                          |
|       | Buchungsrhyth                                                                       | Code                                                                                                    | #                                                 | Sichtbar in Ho                 | otels                                  |                                | Code         | #         | Nicht sichtbar in Hotels |
|       | Buchung des l                                                                       | City DO                                                                                                    | 1                                                 | Cityhotel Demo                 | D-44137 Do                             | rtmund (G                      |              |           |                          |
| TRAFE |                                                                                     | Head                                                                                                    | 2                                                 | protel HMS Hea                 | adquarter, D-4                         | 44137 Dort                     |              |           |                          |
|       | Taglich                                                                             | Carlton DO 3 Ca                                                                                               |                                                   |                                | Carlton Hotel Demo, D-44137 Dortmun    |                                |              |           |                          |
|       | Buchung des l                                                                       | Victoria NO                                                                                                   | 4                                                 | Victoria Hotel D               | ictoria Hotel Demo, NO- Norway         |                                |              |           |                          |
|       | Text intem :                                                                        | Eden Roc DO                                                                                                   | 5                                                 | Eden Roc Hote                  | Demo, D-44                             | 137 Dortm                      |              |           |                          |
|       |                                                                                     |                                                                                                    |                                                   |                                |                                        |                                |              |           |                          |

#### Löschen von Preistypdetails

Ein Preistyp oder Preistypdetail kann vom angemeldeten Benutzer nur gelöscht werden, wenn alle Hotels, die das Detail benutzen, für den Benutzer sichtbar sind. Ist ein Preistypdetail z. B. für alle Hotels verfügbar, müssen dem Benutzer auch alle Hotels als sichtbar zugeordnet sein, damit er dieses Preistypdetail löschen kann.

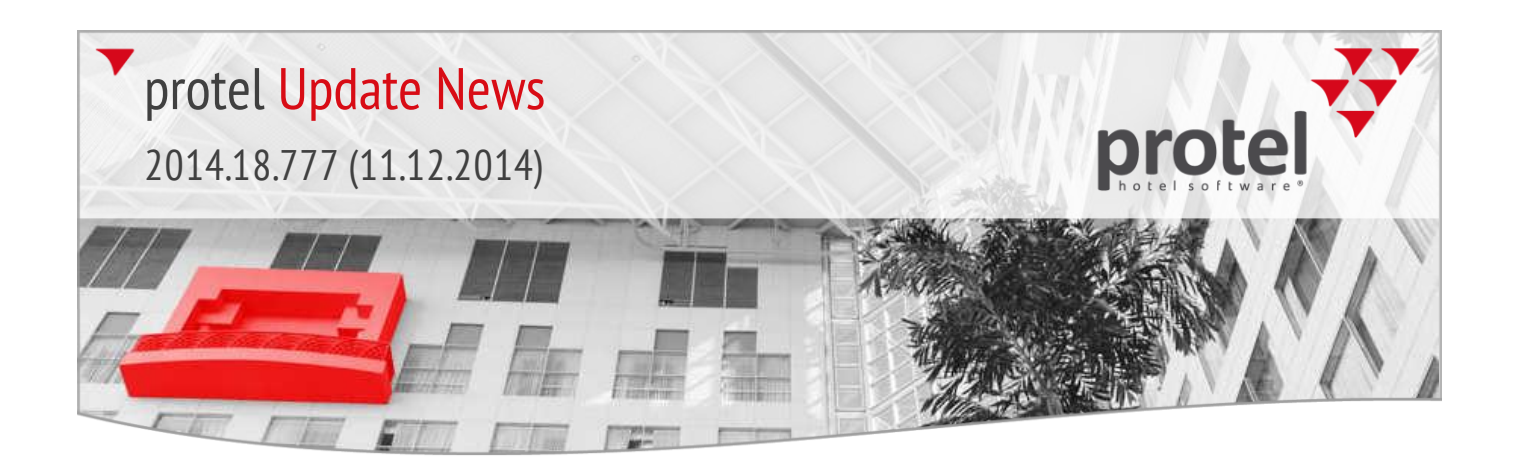

#### MPE-Stammdaten > Globale Ratenänderung

Auch hier werden dem angemeldeten Benutzer nur noch die Preistypen angezeigt, die seinen sichtbaren Hotels entsprechen.

|                                                    | Globale Rater                  | nänderung           | ? ×             |
|----------------------------------------------------|--------------------------------|---------------------|-----------------|
| Filter<br>Preisgruppe:<br>Preistyp:                | *Einzelner Preistyp            | *<br>*              | OK<br>Abbrechen |
| Von Datum:<br>Bis Datum:<br>Nur Preise für Raten ; | anlegen, die mit dem Beginn di | ieser Periode enden |                 |
| Detailpreise verändem un                           | n                              | Optionen            |                 |
| Prozentsatz:<br>Fixbetrag:                         | 0,00                           |                     |                 |
| Abrunden auf volle:                                | 0.01 🗸                         |                     |                 |

## Protel SD > Preise > Globale Ratenänderung:

Der Benutzer sieht nur die Preise, die in seinen sichtbaren Hotels benutzt werden.

## 2014.18.011

## Release für Internet-Update vom 13.03.2014

Die Release-Version **2014.18.011** vom **13.03.2014** enthält die folgenden seit dem letzten Release entwickelten Features.

#### Optionale Veranstaltungen: Optionsdatum als Pflichtfeld (Front Office)

Sie möchten, dass optionale Bankettveranstaltungen grundsätzlich mit einem Optionsdatum versehen werden? Mithilfe einer neuen Einstellung wird die Angabe des Optionsdatums bei optionalen Veranstaltungen obligatorisch.

▼ Ihr protel Support nimmt gern die genannten Einstellungen für Sie vor. Sprechen Sie uns an!

#### Bankett

Bankett

#### 2014.17.970 (05.03.2014)

2014.17.975 (06.03.2014)

Personenzahl beim Kopieren des Veranstaltungsablaufs beibehalten (Front Office)

03.2014) Beim Kopieren der Veranstaltungsabläufe wird in der Regel die Teilnehmerzahl der Zielveranstaltung übernommen. Mithilfe einer neuen Einstellung wird die Personenzahl der Ursprungsveranstaltung beibehalten.

> ▼ Ihr protel Support nimmt gern die genannten Einstellungen für Sie vor. Sprechen Sie uns an!

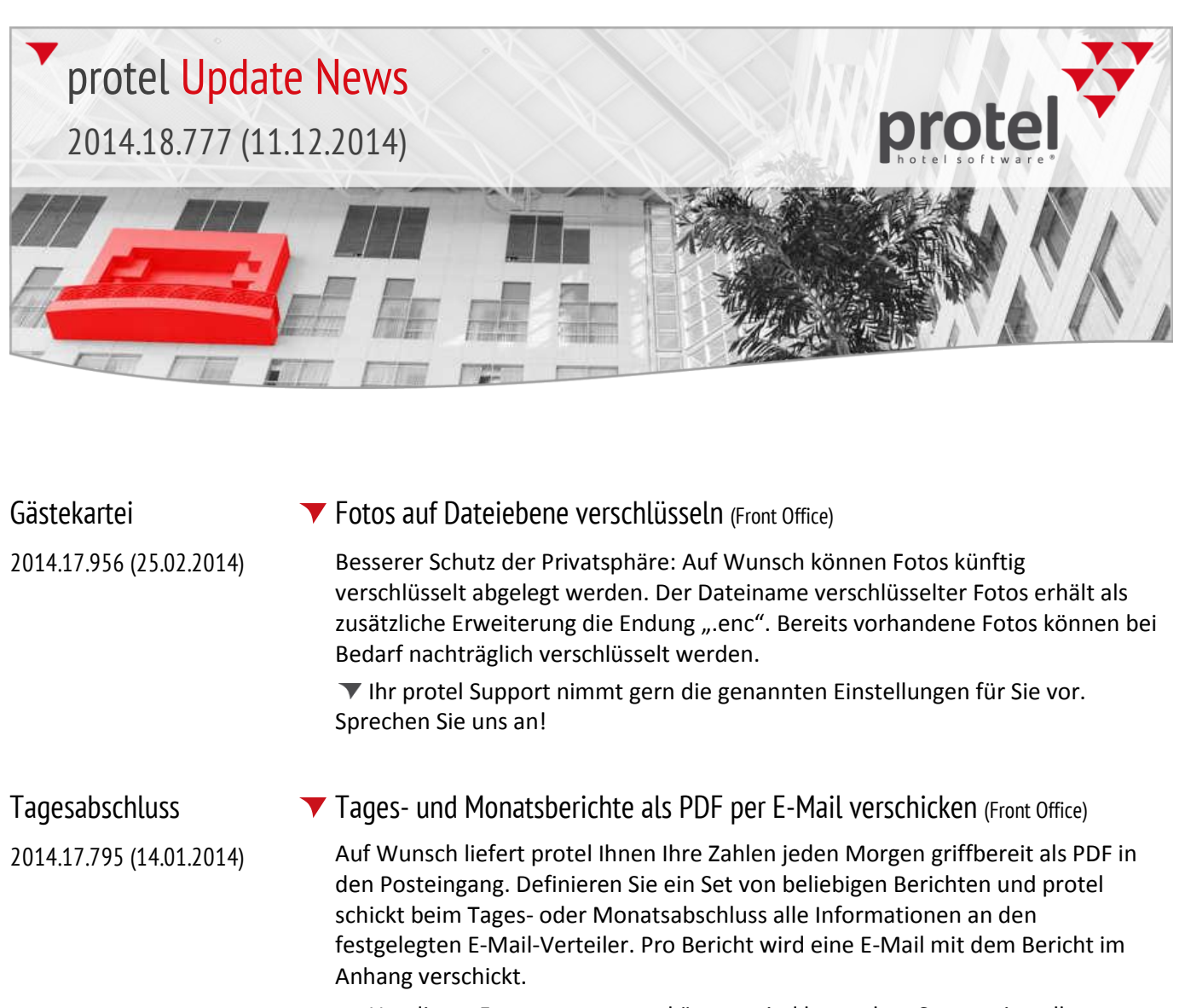

▼ Um dieses Feature nutzen zu können, sind besondere Systemeinstellungen erforderlich ("Reporting to mail"). Fragen Sie Ihren protel Vertriebshändler oder das protel Support Team, um mehr zu erfahren!

## 2014.17.881 Release für Internet-Update vom 06.02.2014

Die Release-Version **2014.17.881** vom **06.02.2014** enthält die folgenden seit dem letzten Release entwickelten Features.

Bankett Details – Display in der Sprache des Veranstalters (Front Office)

Bankett

2014.17.864 (31.01.2014)

Auf Wunsch können Bemerkungen zu einer Veranstaltung automatisch in der Sprache des Veranstalters dargestellt werden: Einfach die Abteilung auswählen und schon werden die sprachlich passenden Texte angezeigt.

▼ Ihr protel Support nimmt gern die genannten Einstellungen für Sie vor. Sprechen Sie uns an!

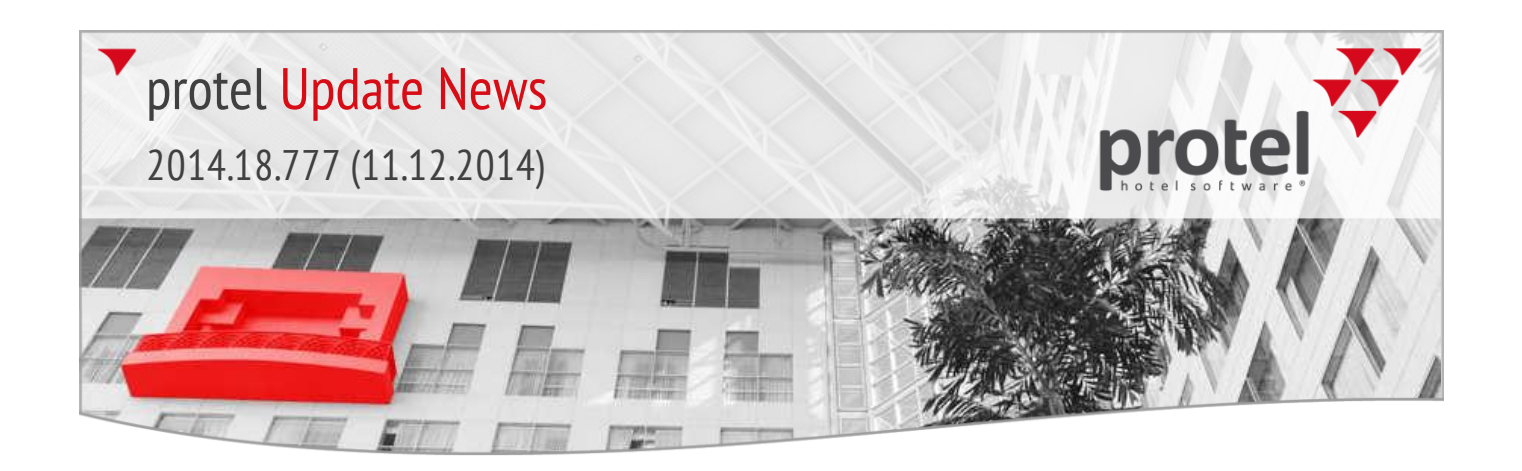

#### 🔻 protel für Hostels – Einzelne Betten über F11 anfragen (Front Office)

Im Hostel-Modus können einzelne oder mehrere Betten jetzt auch über den Reservierungsassistenten (F11) gezielt angefragt werden! Hostels erhalten bei der Reservierungsanfrage eine kompakte Übersicht über freie Zimmer und dort verfügbare und belegte Betten.

Jedes Bett kann einzeln reserviert werden – und bei Bedarf wird das komplette Zimmer geblockt.

Clever gelöst: Zimmer können auf Wunsch nach Geschlecht angefragt werden. Und mit der WBE 4.0 kann jedes Bett über die Hotel-Website gebucht werden!

▼ Ihr protel Support nimmt gern die genannten Einstellungen für Sie vor. Sprechen Sie uns an!

**T** Bei Storno Gruppenmaster und Gruppenmitglieder anzeigen (Front Office)

Behalten Sie den Überblick: Beim Stornieren von Bankettveranstaltungen mit verknüpfter Gruppenreservierung werden neben dem Gruppenmaster jetzt auch die Gruppenmitglieder angezeigt!

Textersetzungscodes 2014.17.820 (20.01.2014)

2013.17.859 (29.01.2014)

Reservierung

Bankett

2014.17.864 (31.01.2014)

#### Personen pro Kategorie in eigener Zeile ausgeben (System Data)

Gestalten Sie Ihre Reservierungsbestätigungen kompakt und übersichtlich, zum Beispiel, indem Sie die Gesamtanzahl der gebuchten Personen pro Kategorie in einer eigenen Zeile ausgeben. Unser neuer Ersetzungscode macht's möglich!

▼ Ihr protel Support informiert Sie gern über den neuen Code und wie Sie diesen in Ihre Bestätigungsformulare einbinden. Sprechen Sie uns an!

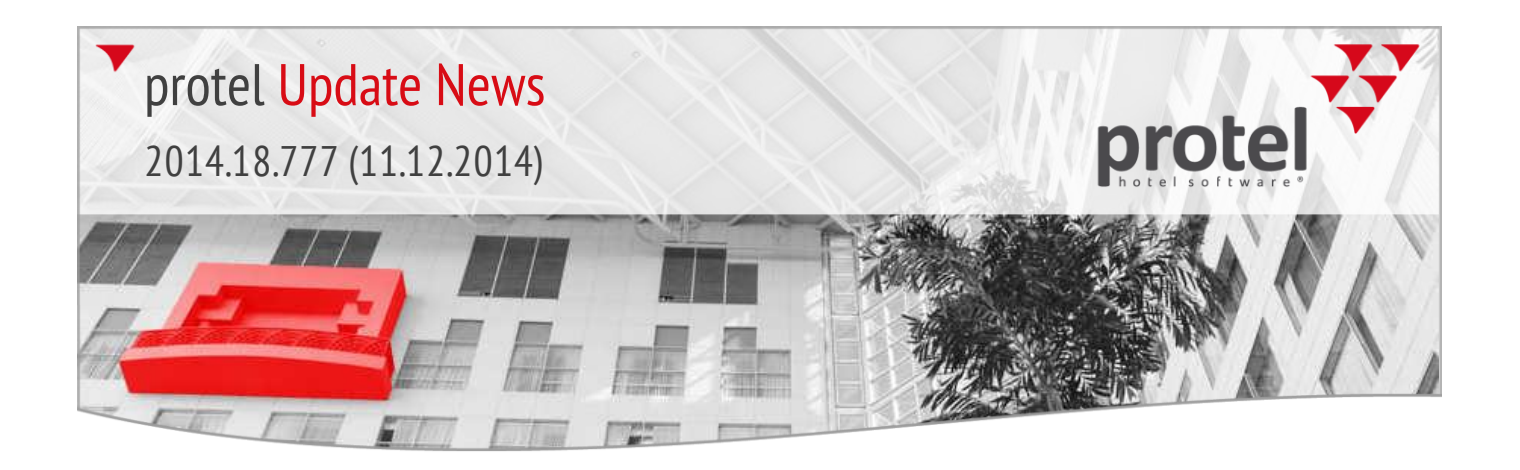

| 2014.17.790              | Release für Internet-Update vom 09.01.2014                                                                                                    |
|--------------------------|----------------------------------------------------------------------------------------------------|
|                          | Die Release-Version <b>2014.17. 790</b> vom <b>09.01.2014</b> enthält die folgenden seit<br>dem letzten Release entwickelten Features.                                                                                                    |
| Debitoren                | ▼ Neues Benutzerrecht für das Buchen von Zahlungseingängen (System Data)                                                                                                    |
| 2014.17.790 (09.01.2014) | Das Buchen von Zahlungseingängen in der Debitorenverwaltung kann über ein<br>neues Benutzerrecht gesteurt werden:                                                                                                    |
|                          | Benutzerrecht 885 "FO Debitorenverwaltung – Ausbuchen".                                                                                                    |
| Gästekarteicodes         | Neues Benutzerrecht f ür Marketingcodes (System Data)                                                                                                    |
| 2014.17.790 (09.01.2014) | Die Eingabe oder das Bearbeiten von Marketingcodes in den protel Stammdaten<br>kann über das folgende Benutzerrecht gesteurt werden:                                                                                                    |
|                          | Benutzerrecht 886 "SD Marketingcodes eingeben/veraendern".                                                                                                    |
| Texte                    | HighEdit-Dokumente als Adobe PDF speichern (Front Office)                                                                                                    |
| 2013.17.739 (17.12.2013) | Auf Wunsch können Sie HighEdit-Dokumente (Reservierungstexte, Rechnungen<br>usw.) jetzt mit dem Acrobat PDF Writer von Adobe in ein PDF umwandeln.<br>Voraussetzung ist eine installierte Version von Adobe Acrobat in Version 10 oder<br>höher. |
|                          | ▼ Ihr protel Support nimmt gern die genannten Einstellungen für Sie vor.<br>Sprechen Sie uns an!                                                                                                    |
| Kasse                    | Scheck/Devisenwechsel (Front Office)                                                                                                    |
| 2013.17.734 (16.12.2013) | Wird beim Scheck- bzw. Devisenwechsel ein Beleg gedruckt, kann vor dem Druck<br>eine Vorschau für den Wechselbeleg erstellt werden.                                                                                                    |
|                          | Damit die Vorschau angezeigt wird, muss das Benutzerrecht 884<br>"FO Scheck/Devisenwechsel Belegvorschau" vergeben werden.                                                                                                    |
|                          | ▼ Ihr protel Support nimmt gern die genannten Einstellungen für Sie vor.<br>Sprechen Sie uns an!                                                                                                    |

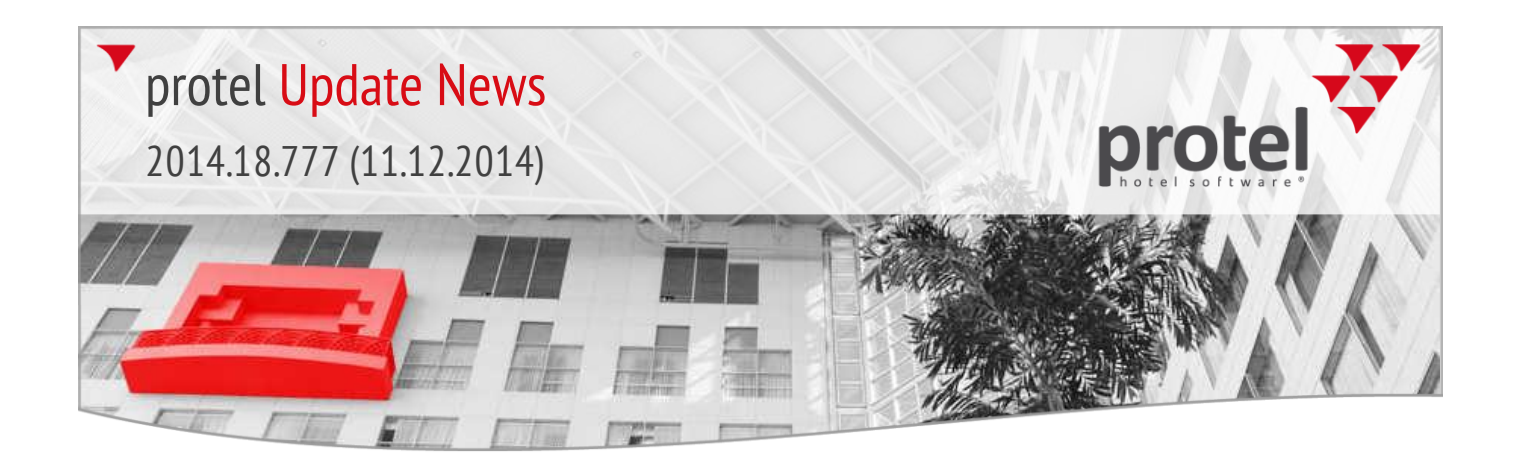

## Benutzerverwaltung

2013.17.680 (07.12.2013)

## Benutzerrechte hotelweit sperren (System)

Auf Wunsch kann der Zugriff auf bestimmte Funktionen hotelweit verboten werden. Die jeweilige Funktion steht dann im gesamten System nicht zur Verfügung.

▼ Ihr protel Support nimmt gern die genannten Einstellungen für Sie vor. Sprechen Sie uns an!

## Kontakt

Wir wünschen Ihnen viel Spaß mit allen Neuerungen und freuen uns auf Ihre Anregungen zur weiteren Entwicklung der protel Hotelmanagementsysteme!

protel hotelsoftware GmbH Europaplatz 8 44269 Dortmund Germany T: +49 231 915 93 0 F: +49 231 915 93 999

support@protel.net www.protel.net